### **Submitting Multi-Component Applications to NIH**

### A Research Administration Workshop offered by Sponsored Programs Office (SPO) and Proposal Development Services (PDS)

January 30, 2025

#### Instructors:

Alyssa BunnContracts and Grants Officer, SPODemet Candas GreenProposal Development Officer, PDSPerry KingTraining Officer, SPO

# **Learning Objectives**

| Define | Identify<br>Components | Create | Resources |
|--------|------------------------|--------|-----------|
|        |                        |        |           |

Know the definition of "multi-component application" Be able to determine the required elements of a multi-component application

Understand how to create a multicomponent application in either Cayuse 424 or NIH ASSIST Know where to find tools to aid in preparing and submitting multicomponent applications to NIH

## **Course Modules**

#### 1. Overview

2. Planning and Coordinating the Application

- 3. Preparing the Application
- 4. Submitting the Application
- 5. Resources
- 6. Using ASSIST

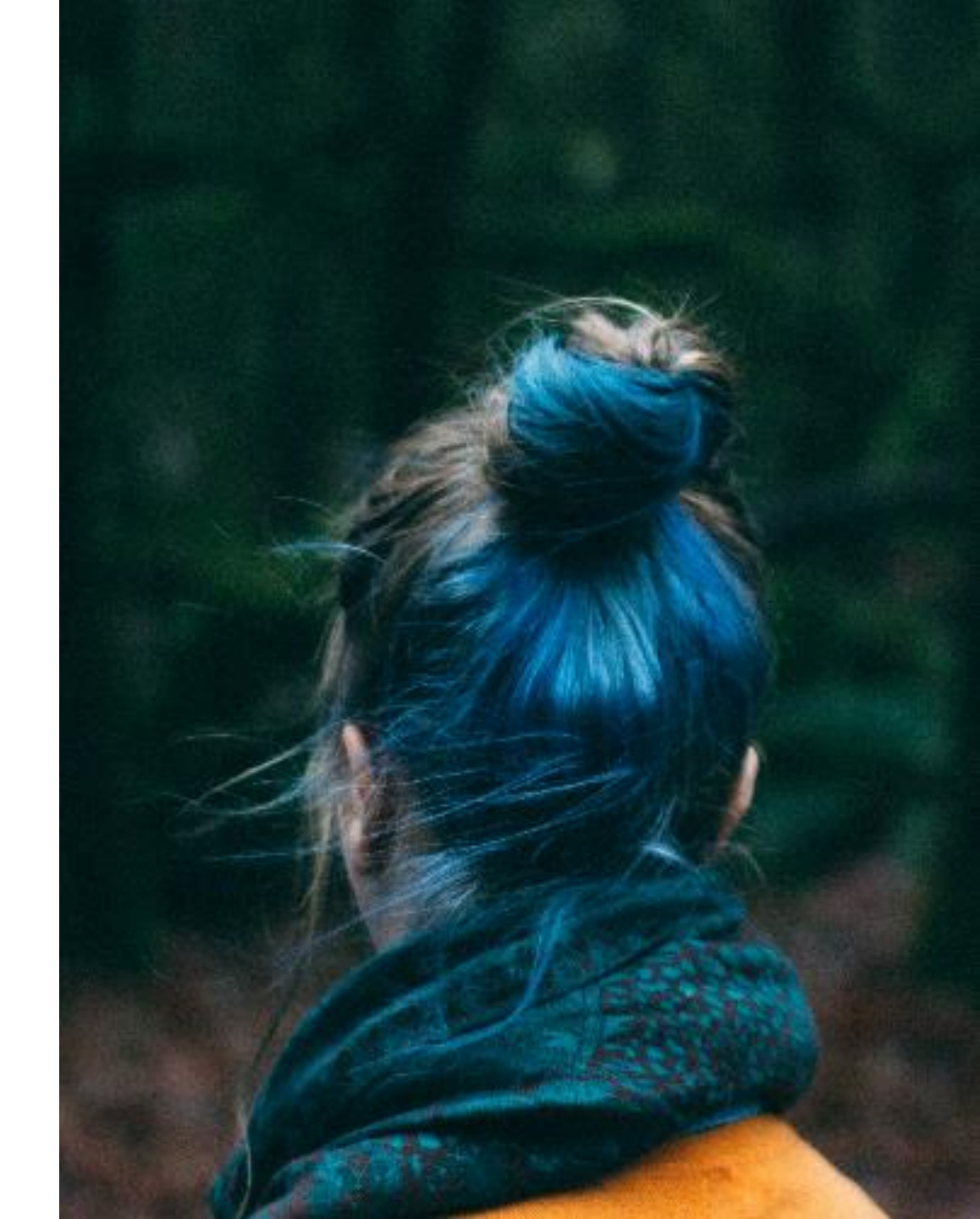

# 1 Overview

# **Multi-Component Applications**

A multi-component application is a single submission with multiple, interrelated components - each with their own budgets - that share a common focus or objective.

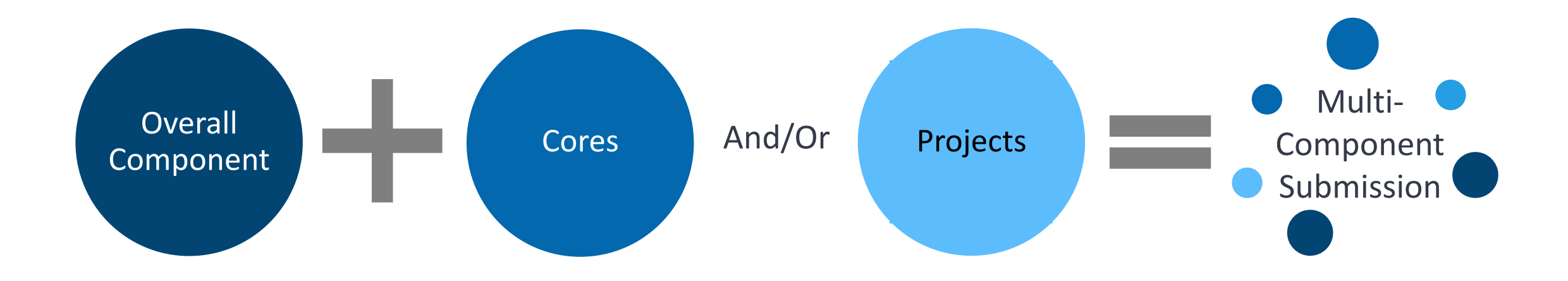

#### Features:

- 2+ Components complementing one another
- Collaboration/interaction to achieve a common goal
- Shared resources supporting at least 2 Projects

# Single- vs. Multiple-Component Applications

#### Single-Component

- Research Grants (R and K series)
- Resource Grants (R and X series)
- May have different projects
- One budget for the entire submission
  - Unless subawards; subawards have their own budget

#### Multi-Component i.e. Program Projects/Center Grants (P series) P01 Cooperative Agreements (U series) P30 • Uses the same forms as a single-component P50 submission U19 • Single Overall Component U54 • At least one Other Component Type UM1 Admin Core UM2 Project • Core Summaries • Auto-generated from the individual components and Overall Component • Included in the agency assembled application • Helps reviewers and sponsor staff working with the

application

# **Common Components**

**Overall** – Describes the entire application and provides an overview of how each of the other components fit together.

Other Component types vary by opportunity and will be specified in the FOA:

Admin Core – Defines an administrative structure capable of planning and evaluating center/project activities.

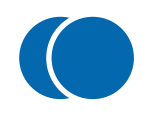

**Core** (i.e., Center Core Grants) – Supports shared resources and facilities for research by a number of investigators.

Project – Defines a research activity that contributes to the common theme of the overall effort.

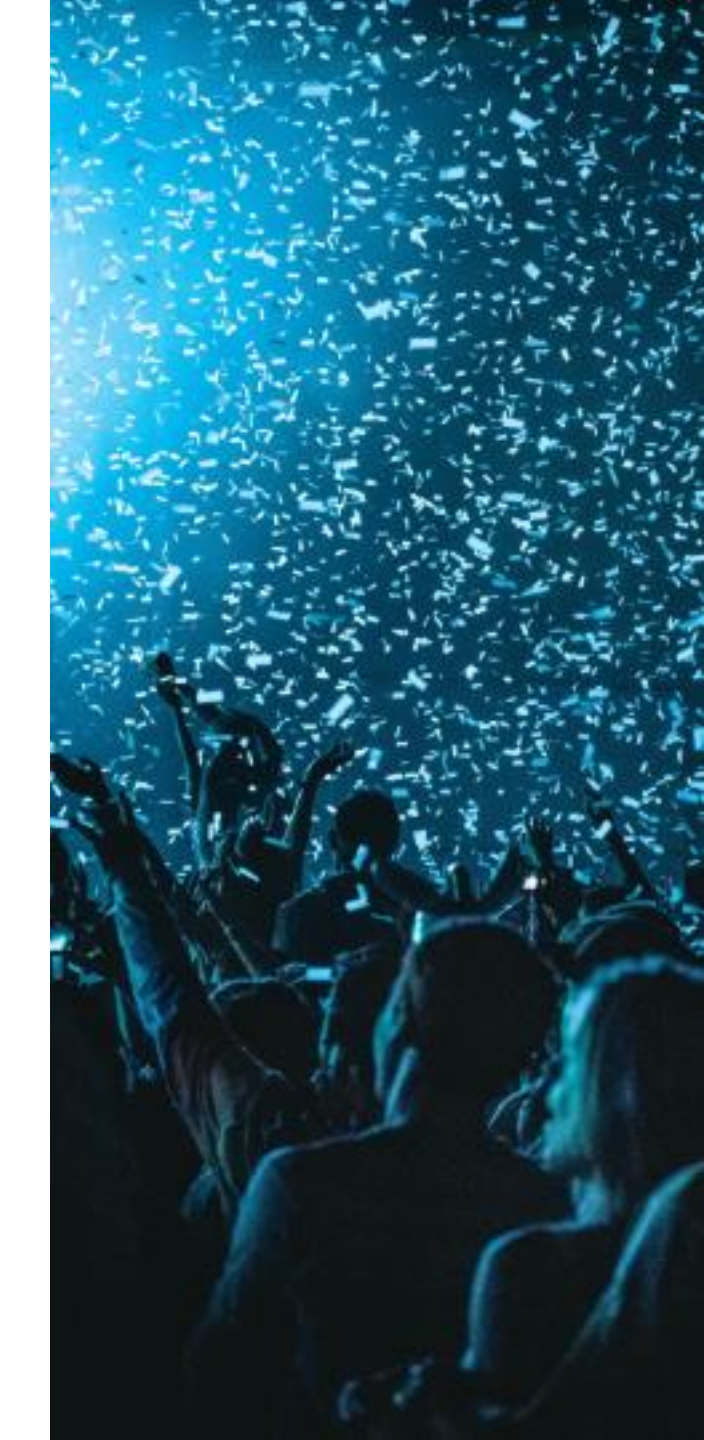

## Multi-Project Application: Overall Component

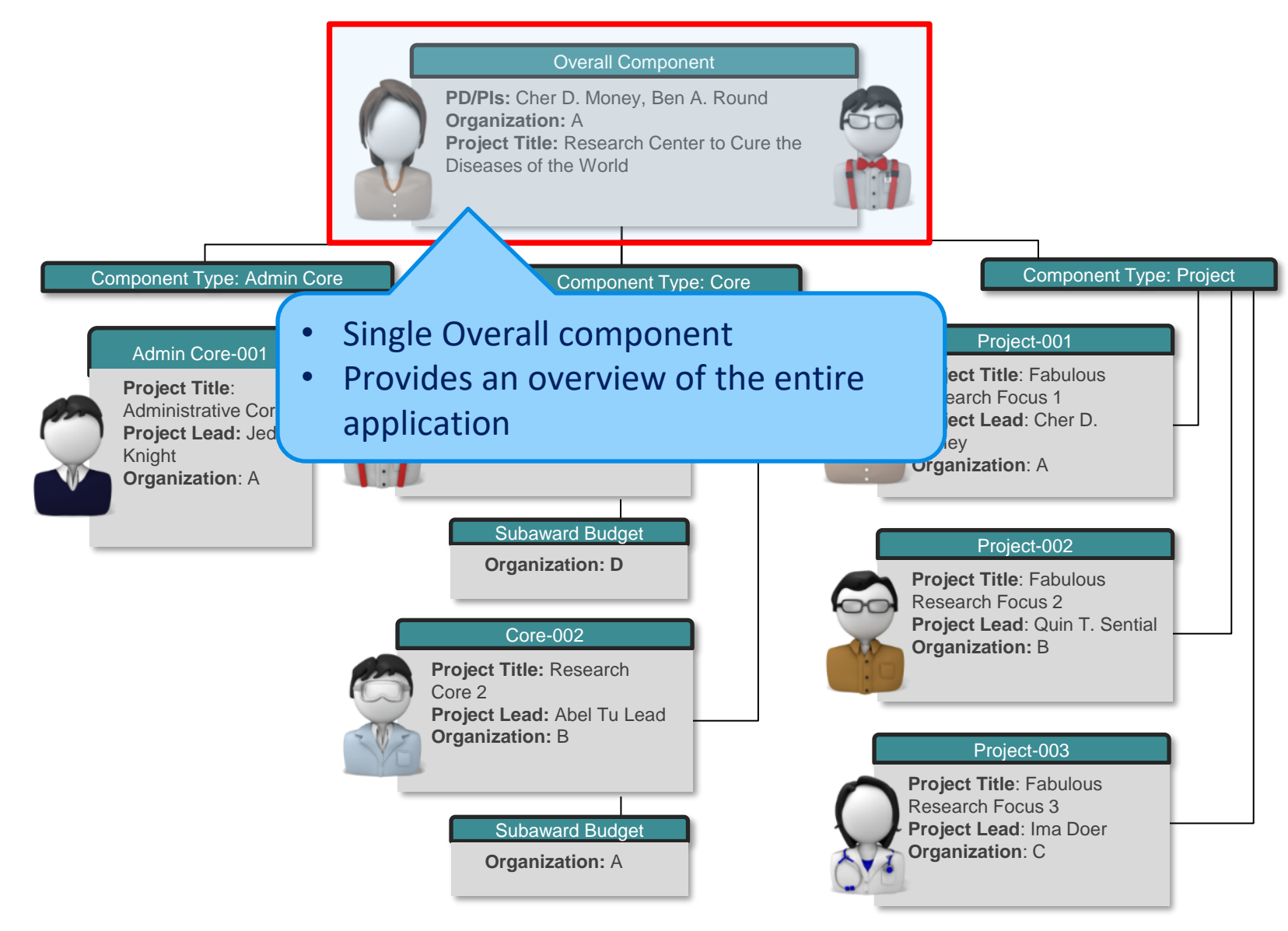

# **Multi-Project Application: Cores & Projects**

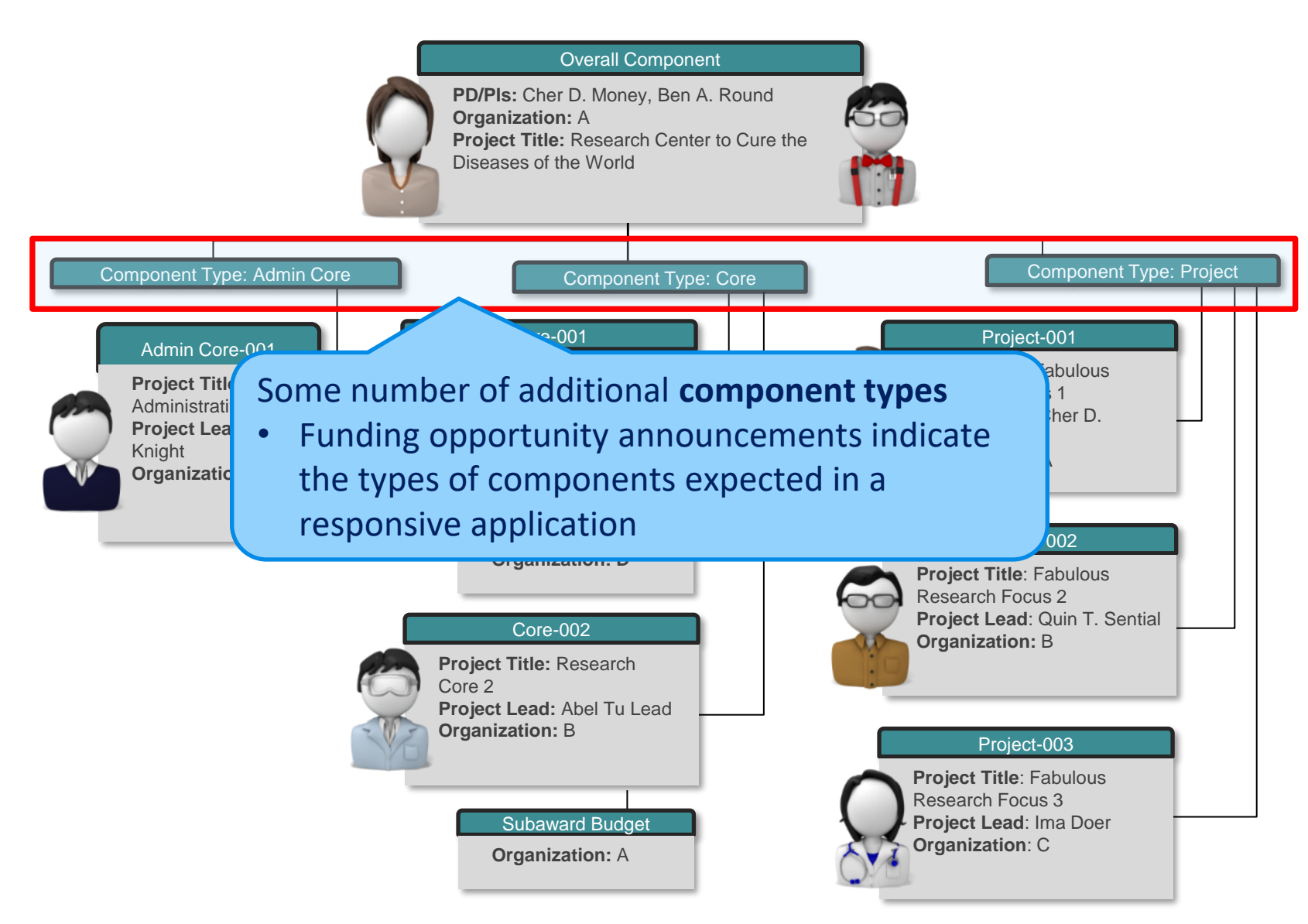

# **Multi-Project Application: Cores & Projects**

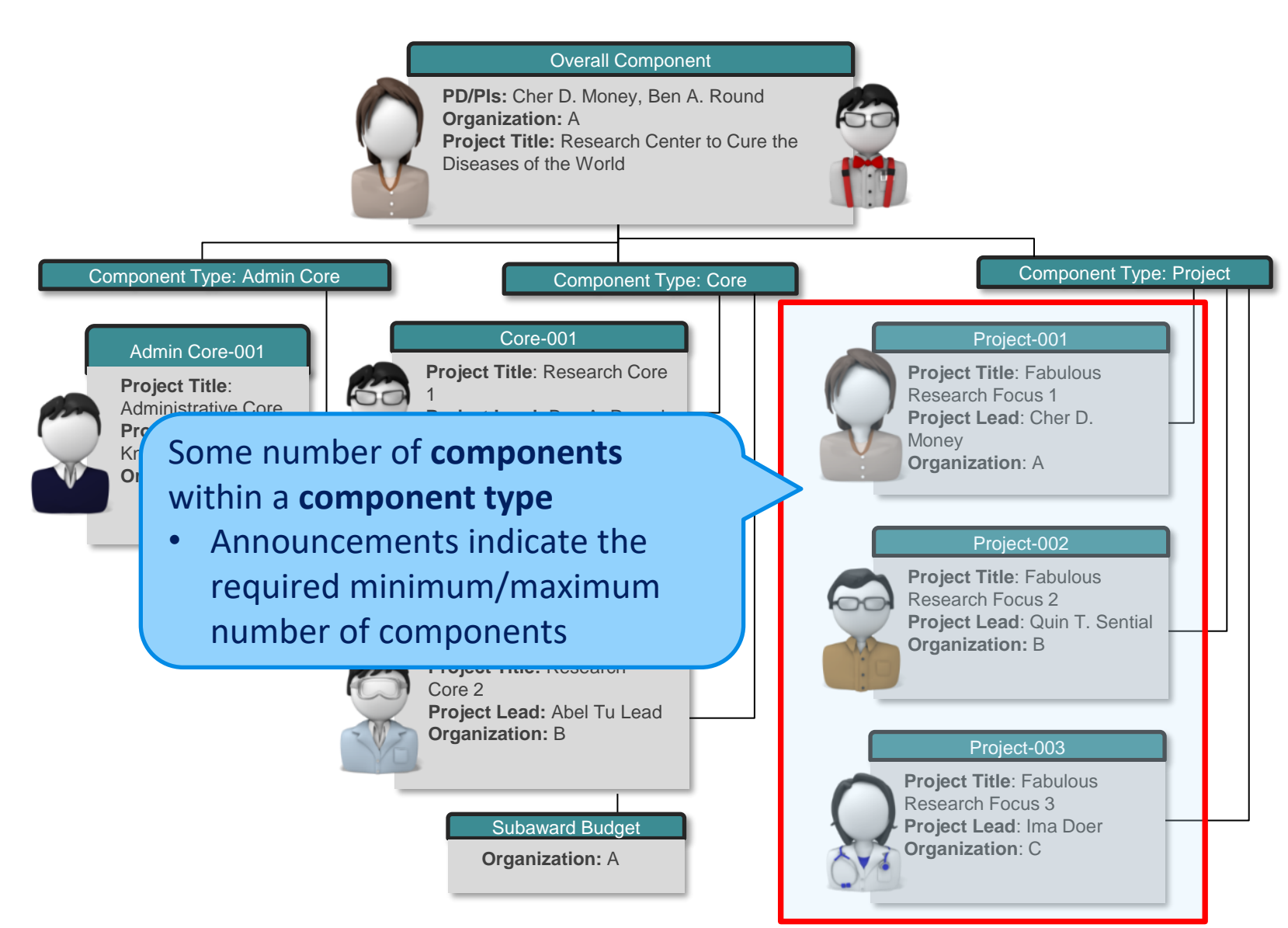

## Subawards

A common issue some departments struggle with on multi-component applications is **when a subrecipient is responsible for an entire component**.

- They are to be entered on the cover page as the lead for that component.
- Use the Additional indirect costs optional form on the Overall to add indirect costs on the first \$25K.
  - You do not list them like a subaward.
  - This is per NIH's direction.
  - NIH knows it is a subaward by the name and Unique Entity Identifier (UEI).
- Click this <u>link</u> to jump to additional subawards details further in this slide presentation.

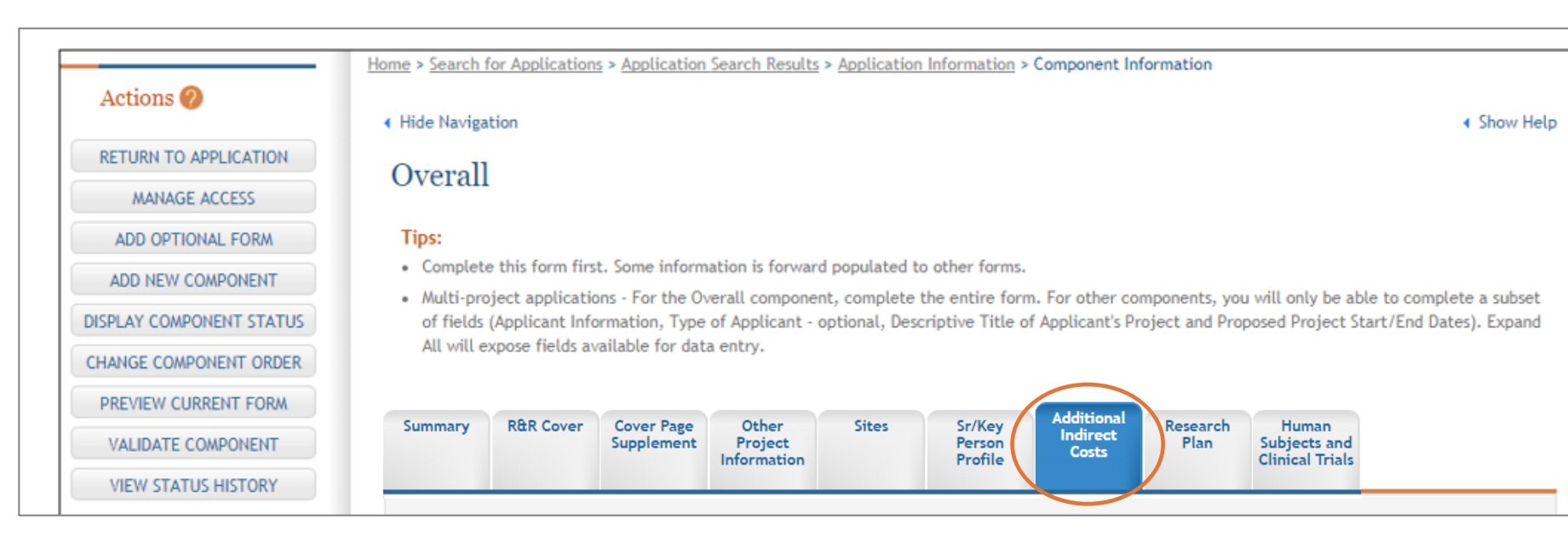

## **2** Planning and Coordinating the Application

# Find and Read Sponsor Guidelines

Following **all** sponsor guidelines will avoid the Sponsor rejecting the proposal without review.

| Application Form Instructions<br>Need help selecting the right instructions? |                                       |                                                                                                    |  |  |  |  |  |  |  |
|------------------------------------------------------------------------------|---------------------------------------|----------------------------------------------------------------------------------------------------|--|--|--|--|--|--|--|
| Applic                                                                       | cation Instructions                   | Description                                                                                                    |  |  |  |  |  |  |  |
| G                                                                            | General<br>Instructions               | Comprehensive guidance for research, training, fellowship, career development, multi-project, and small business applications |  |  |  |  |  |  |  |
| Filtere                                                                      | ed Application Instru                 | actions                                                                                                    |  |  |  |  |  |  |  |
| R                                                                            | Research<br>Instructions              | Guidance for research only                                                                                                    |  |  |  |  |  |  |  |
| К                                                                            | Career<br>Development<br>Instructions | Guidance for career development only                                                                                          |  |  |  |  |  |  |  |
| т                                                                            | Training<br>Instructions              | Guidance for training only                                                                                                    |  |  |  |  |  |  |  |
| F                                                                            | Fellowship<br>Instructions            | Guidance for fellowship only                                                                                                  |  |  |  |  |  |  |  |
| М                                                                            | Multi-Project<br>Instructions         | Guidance for multi-project only                                                                                               |  |  |  |  |  |  |  |

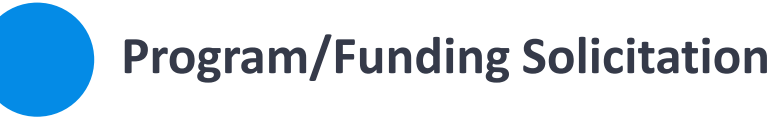

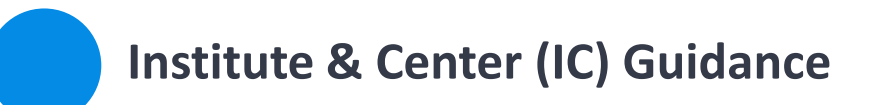

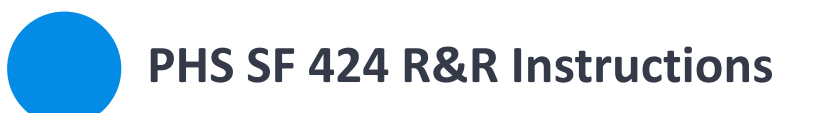

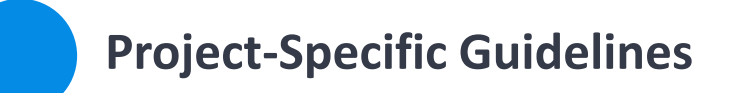

# **Identify Key Information**

Thoroughly review all sponsor guidelines and determine the critical pieces of information including (but not limited to):

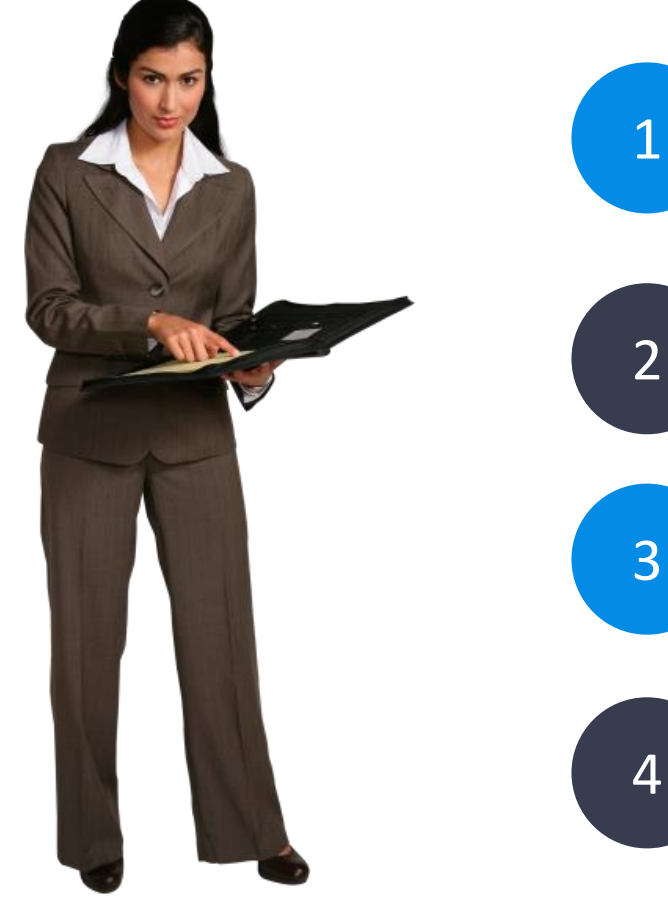

Institutional and investigator eligibility

Deadlines, application stages and submission methods

NCI and NIAID often require pre-proposals 

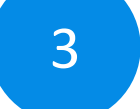

Required Components: Admin, Cores, etc.

Required application elements, materials

# **Required/Allowed Components**

The application should consist of the following components:

- Overall: required, maximum 1
- Administrative Core: required, maximum 1
- Clinical Research Networks Core: required, maximum 1
- Business Case and Translation Core: required, maximum 1
- Community Engagement, Data Privacy, and Ethics Core: required, maximum 1
- Health Disparities Research and Recruitment Innovation Core: required, maximum 1
- Trial Innovation Core: required, maximum 1
- Platform Access, Data Quality, and Integration Core: required, maximum 1
- Incubator Core: required, maximum 1
- Optional Investigator-Initiated Core 1: optional, maximum 1
- Optional Investigator-Initiated Core 2: optional, maximum 1

## Tool: New Proposal Checklist

Completing the <u>New Proposal Checklist</u> as you read sponsor guidelines can help ensure you extract critical info.

Items to consider when you begin preparing a new grant proposal:

RFP/RFA/FOA Title: Sponsor: Principal Investigator:

#### **Basic Questions**

Is this proposal solicited (a specific call for proposals has been issued or this is an NIH Parent Announcement) or unsolicited (no call for proposals has been issued)?

If it is solicited, what is the Request for Applications (RFA) or Program Announcement (PA) # or website?

Do you have a website or other documentation for instructions/policies on proposal submission not included in the funding announcement?

Who is the sponsor?

If they are not federal, state or local government, how did you find them? Have you (or someone else at UC Davis) ever had a contract or grant with them before? Have you researched their viability as a funding source?

Is this a Limited Submission Proposal?

Is this an electronic/web-based submission, or hard copy paper submission?

If submission is electronic/web based, what is the mechanism for submission (e.g., Grants.gov, FastLane, email, etc.)?

What is the due date listed on the RFP?

 What date does this need to be ready for submission (keep in mind mailing time if a hard copy is needed)? Five business days before this will be the minimum Sponsored Programs due date.

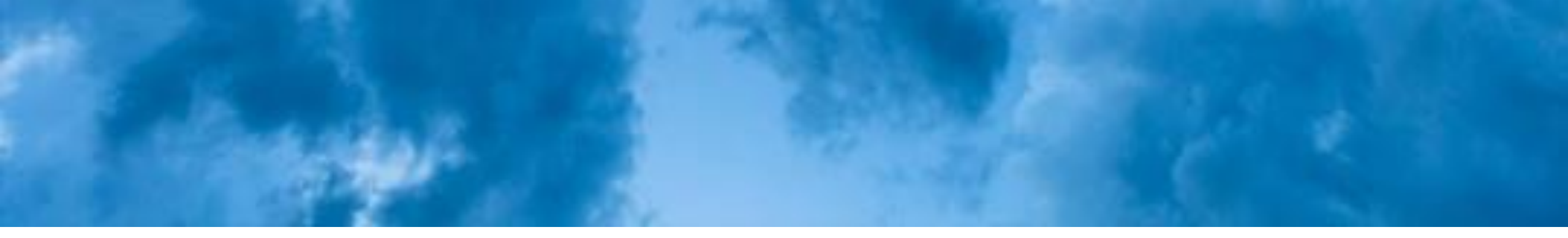

## **Determine the Submission Method**

SPO encourages you to submit in Cayuse 424, though ASSIST can also be used.

• While ASSIST creates more multi-component pre-submission summaries, entry and submission is faster in 424.

### **NIH ASSIST**

Benefits:

- Print preview summarizes all entered info
- Strong multi-budget tool
- Automatic access for SPO, PD/PIs, Component Leads
- Versatile access settings
  - $\circ$  Edit vs. view
  - Entire application or a specific component
  - Budget data vs. non-budget data

### Cayuse 424

#### Benefits:

- Real-time error checking
- Saves time
  - Auto-populates institutional and personnel info
- Speeds up the submission process
  - Cayuse is a one button push submission. ASSIST requires two rounds of status updates for all items before SPO can submit. 1 minute vs. 15 minutes to submit.

# **Determine Requirements & Responsibilities**

Thoroughly review all Sponsor guidelines and determine the application requirements and responsible persons for each action/requirement.

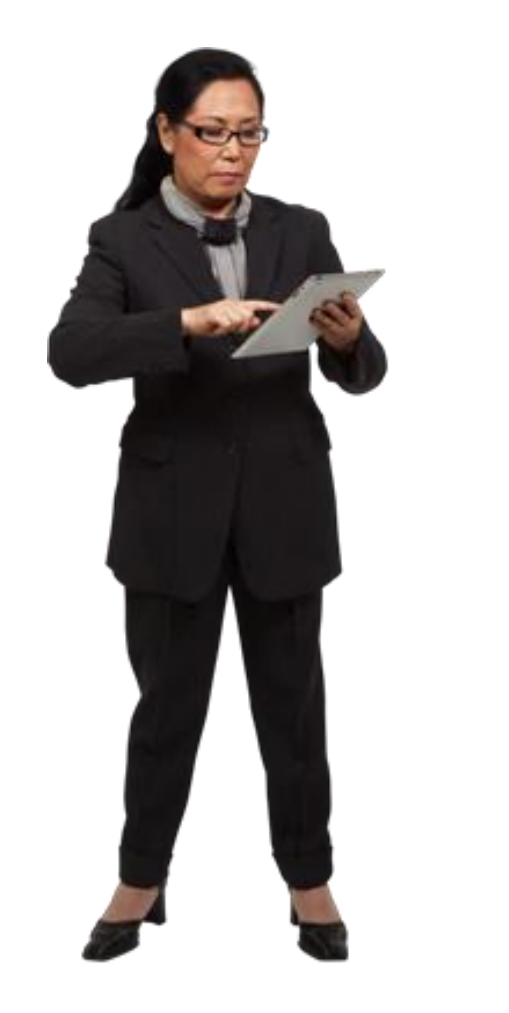

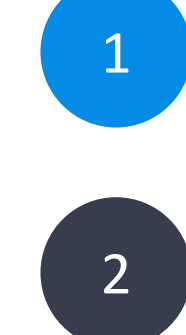

### **Determine the number** of each required **Component type**

Cores, Projects, etc.

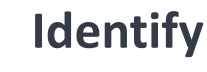

### **Identify requirements for each Component**

Project Lead, Organization Lead, Project Title, and associated application forms

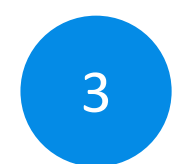

### **Determine requirements for the Overall application**

The Contact PD/PI (and, if applicable, other PD/PIs) and associated application forms

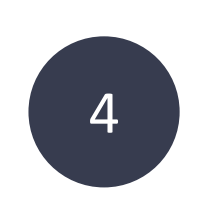

Assign each task to responsible person and set deadlines

Consider creating a **checklist** 

## **Determine Required Forms**

#### Project

When preparing your application in ASSIST, use Component Type 'Project.'

All instructions in the SF424 (R&R) Application Guide must be followed, with the following additional instructions, as noted.

#### SF424 (R&R) Cover (Project)

Complete only the following fields:

- Applicant Information
- Type of Applicant (optional)
- Descriptive Title of Applicant's Project
- Proposed Project Start/Ending Dates

#### PHS 398 Cover Page Supplement (Project)

Enter Human Embryonic Stem Cells in each relevant component.

#### **Research & Related Other Project Information (Project)**

Human Subjects: Answer only the 'Are Human Subjects Involved?' and 'Is the Project Exempt from Federal regulations?' questions.

Vertebrate Animals: Answer only the 'Are Vertebrate Animals Used?' question.

**Project Narrative:** Do not complete. Note: ASSIST screens will show an asterisk for this attachment indicating it is required. However, eRA systems only enforce this requirement in the Overall component and applications will not receive an error if omitted in other components.

#### Project /Performance Site Location(s) (Project)

List all performance sites that apply to the specific component.

Note: The Project Performance Site form allows up to 300 sites, prior to using additional attachment for additional entries.

#### Research & Related Senior/Key Person Profile (Project)

In the Project Director/Principal Investigator section of the form, use Project Role of 'Other' with Category of Project Lead and provide a valid eRA Commons ID in the Credential field.

In the additional Senior/Key Profiles section, list Senior/Key persons that are working in the component.

Include a single Piegraphical Skatch for each Senior/Key person listed in the application regardless of the number of components in which they participate. When a Senior/Key person is

## **Determine Required Forms**

From <a href="https://grants.nih.gov/grants/how-to-apply-application-guide/forms-g/multi-project-forms-g.pdf">https://grants.nih.gov/grants/how-to-apply-application-guide/forms-g/multi-project-forms-g.pdf</a>

• Section M.130, Page 18

| Form                                                  | Overall      | Admin Core,<br>Core Project,<br>Other named<br>components | Indiv<br>Career<br>Dev | Career<br>Dev | NRSA<br>Training | Form                                        | Overall      | Admin Core,<br>Core Project,<br>Other named<br>components | Indiv<br>Career<br>Dev | Career<br>Dev | NRSA<br>Training |
|-------------------------------------------------------|--------------|-----------------------------------------------------------|------------------------|---------------|------------------|---------------------------------------------|--------------|-----------------------------------------------------------|------------------------|---------------|------------------|
| SF424 R&R cover                                       | ~            | $\checkmark$                                              | $\checkmark$           | $\checkmark$  | ~                | R&R Subaward Budget                         |              | Optional                                                  | Optional               | Optional      |                  |
| PHS 398 Cover Page<br>Supplement                      | ~            | ~                                                         | ~                      | $\checkmark$  | ×                | PHS 398 Training Budget                     |              |                                                           |                        |               | √                |
| R&R Other Project<br>Information                      | ~            | ~                                                         | $\checkmark$           | $\checkmark$  | ~                | Training Subaward<br>Budget Attachment Form |              |                                                           |                        |               | Optional         |
| Project/Performance Sites                             | $\checkmark$ | $\checkmark$                                              | 1                      | $\checkmark$  | 1                | PHS Additional Indirect                     | Ontinual     |                                                           |                        |               |                  |
| R&R Sr/Key Person Profile                             | 4            | ~                                                         | 4                      | 1             | 1                | Costs                                       | Optional     |                                                           |                        |               |                  |
| (Expanded)                                            |              |                                                           |                        |               |                  | PHS 398 Research Plan                       | $\checkmark$ | 1                                                         |                        |               |                  |
| PHS Human Subjects and<br>Clinical Trials Information | ~            | 4                                                         | ~                      | ~             | ~                | PHS 398 Career<br>Development Award         |              |                                                           | ~                      |               |                  |
| PHS Assignment Request                                | Optional     |                                                           |                        |               |                  | Supplemental Form                           |              |                                                           |                        |               |                  |
| Form                                                  |              |                                                           |                        |               |                  | PHS 398 Research                            |              |                                                           |                        | 1             | $\checkmark$     |
| R&R Budget                                            |              | ×                                                         | 1                      | ~             |                  | Training Program Plan                       |              |                                                           |                        |               |                  |
|                                                       |              |                                                           |                        |               |                  |                                             |              |                                                           |                        |               |                  |

# **Poll: Determine Required Components**

- 1. Click open link in chat for National Institute on Aging (NIA) Applications: https://grants.nih.gov/grants/guide/pa-files/PAR-22-130.html
- 2. Reference this document to answer Zoom poll questions
- 3. Submit poll when finished

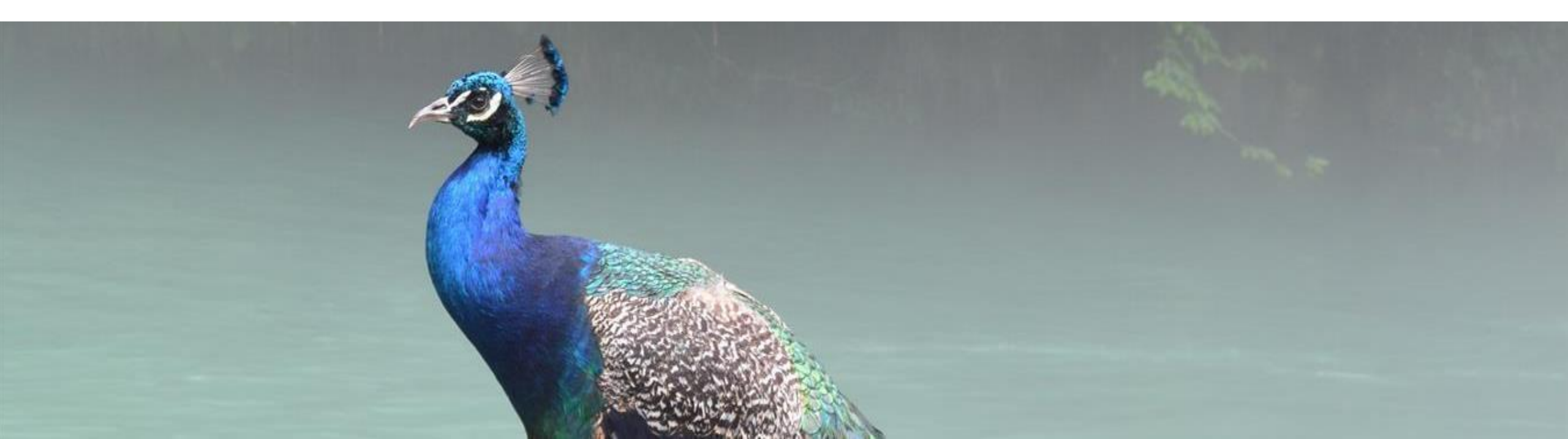

# **Determine Required Components**

1. For a <u>new</u> multi-component application, what **components are REQUIRED** and **how many** of each?

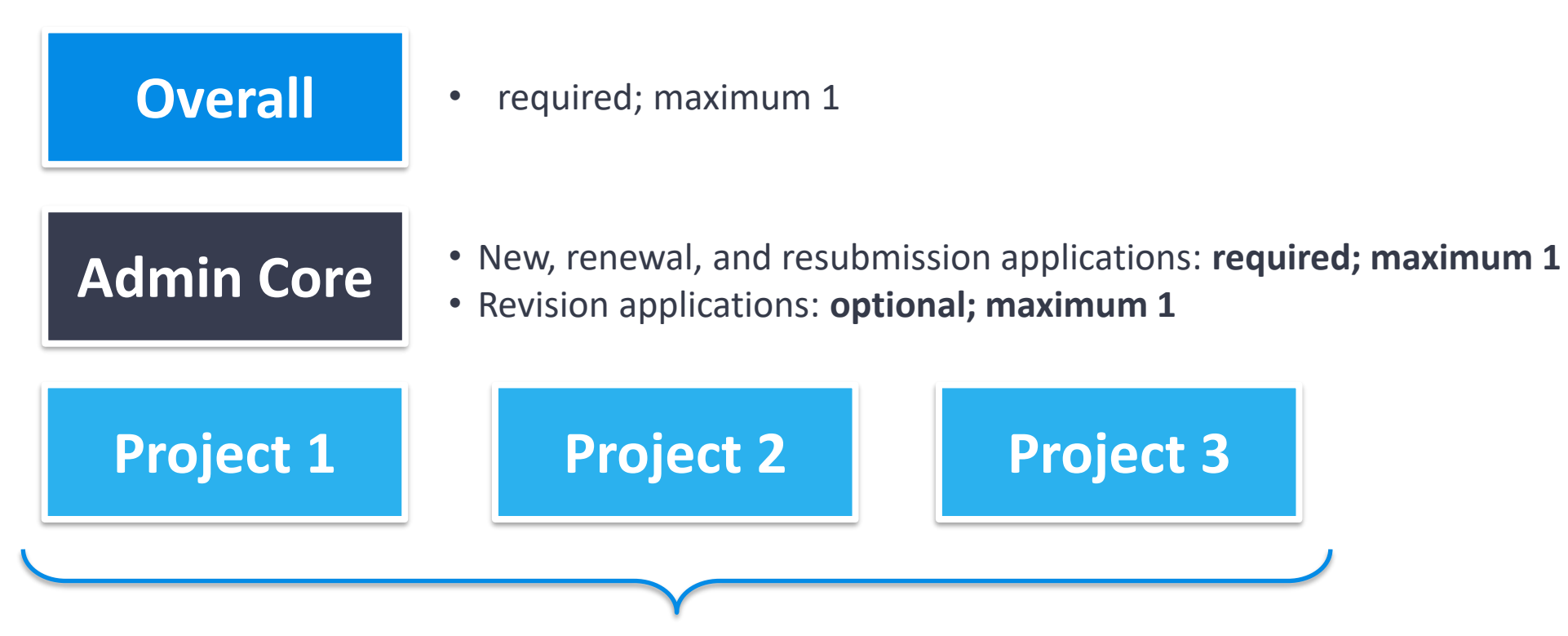

- New, renewal, and resubmission applications: required; minimum 3, maximum 8
- Revision applications: optional; maximum 8

# **Determine Required Components**

2. An SF 424(R&R) Cover is required for **each** Component.

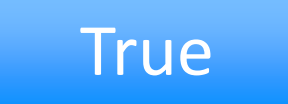

3. The Budget form is required for the Overall Component.

False – one is required for the Admin Core, and for each Core and Project

4. The Research & Related Senior/Key Person Profile form(s) should not be attached to each Project.

False – one is required for each Project

Notice that each document/form has specific instructions.

# **Tips and Tools**

## Tool: Proposal Preparation Checklist

Use SPO's <u>Proposal Preparation Checklist</u> to help ensure required documents are not overlooked.

#### PROPOSAL PREPARATION CHECKLIST

The following proposal checklist is provided to assist with proposal preparation. For further information, please refer to Sponsored Program's <u>Proposal website</u>.

PLEASE FORWARD THE FOLLOWING DOCUMENTS VIA CAYUSE AT LEAST FIVE (5) BUSINESS

DAYS PRIOR TO THE SPONSOR DEADLINE FOR REVIEW AND APPROVAL:

|       | PROPOSAL COVER PAGE                                                                                                    |
|-------|----------------------------------------------------------------------------------------------------|
| 3.08  | If required by sponsor, provide completed form (agency or SPO template).                                                                                                    |
|       | PROPOSAL GUIDELINES FROM SPONSORING AGENCY (e.g., RFP, RFA, BAA etc.)                                                                                                    |
| 0.000 | Provide sponsor guidelines or website link to guidelines.                                                                                                    |
|       | PROPOSAL SCOPE OF WORK                                                                                                    |
|       | Provide the scope of work for the proposed project. Draft copies are accepted initially.                                                                                                    |
|       | BUDGET SPREADSHEET                                                                                                    |
|       | Provide detailed estimate of expenses for each budget category. Refer to the <u>Proposal Budget</u> .<br><u>Development</u> and <u>OR Budget Templates</u> for assistance. Include cost share/match only if specifically<br>required by funding agency. |
| 10    | BUDGET JUSTIFICATION                                                                                                    |
|       | Provide a detailed justification for all items listed in the budget. Refer to the <u>Preparing a Proposal Budget</u><br><u>Toolkit</u> for guidance.                                                                                                    |
|       | COST SHARE APPROVAL (if applicable)                                                                                                    |
| 0.096 | Provide documentation with approval signatures or other written approval.                                                                                                    |
|       | PI ELIGIBILITY (if applicable)                                                                                                    |
|       | Provide completed PI Exception form (Form 105A) with approval signatures. Refer to UC Davis'<br><u>PI eligibility policy</u> for assistance.                                                                                                    |
|       | ELECTRONIC APPLICATION PACKAGE (if applicable)                                                                                                    |
|       | Provide access to the completed electronic application. Final copies are required 2 business days<br>prior to submission to sponsor agency.                                                                                                    |
|       | ADDITIONAL SPONSORED-SPECIFIC ITEMS (if applicable)                                                                                                    |
|       | Provide additional items required by sponsor agency, (i.e. agency forms and<br>certifications, etc.).                                                                                                    |
|       | SUBAWARDS (if applicable)                                                                                                    |
| 5000  | Provide scope of work, budget, budget justification, F&A Rate Agreement and Subrecipient Monitoring Form<br>or Multiple Campus (MCA) Commitment Form for all subawards.                                                                                 |
|       | COMPLIANCE DOCUMENTS (if applicable)                                                                                                    |
| 50272 | Provide completed and signed conflict of interest Form 800 and/or other required compliance documents.                                                                                                    |

### **Tool: Matrix style Checklist**

|                                                        | Overall -<br>George | Project 1 -<br>Carney | Project 2 -<br>George          | Project 3 -<br>Tan                    | Project 4 -<br>Wang                                | Admin Core -<br>Core A | EV Analysis Core -<br>Core B | Biospecimen Core -<br>Core C | Data Analysis and<br>Management Core -<br>Core D |
|--------------------------------------------------------|---------------------|-----------------------|--------------------------------|---------------------------------------|----------------------------------------------------|------------------------|------------------------------|------------------------------|--------------------------------------------------|
| Sections                                               |                     |                       |                                |                                       |                                                    | George                 | Carney                       | Toedebusch                   | Rocke                                            |
| Budget                                                 | summary by ASSIST   |                       |                                |                                       |                                                    |                        |                              |                              |                                                  |
| Budget Justification                                   | NA                  |                       |                                |                                       |                                                    |                        |                              |                              |                                                  |
| Biosketches (key personnel only)                       |                     |                       |                                |                                       |                                                    |                        |                              |                              |                                                  |
| Facilities and Other Resources                         |                     |                       |                                |                                       |                                                    |                        |                              |                              |                                                  |
| Equipment                                              | NA                  |                       |                                |                                       |                                                    | NA                     |                              |                              |                                                  |
| Project Summary                                        |                     |                       |                                |                                       |                                                    |                        |                              |                              |                                                  |
| Project Narrative                                      |                     |                       |                                |                                       |                                                    |                        |                              |                              |                                                  |
| Specific Aims                                          |                     |                       |                                |                                       |                                                    |                        |                              |                              |                                                  |
| Research Strategy                                      | 6 pages             | 12 pages              | 12 pages                       | 12 pages                              | 12 pages                                           | 6 pages                | 6 pages                      | 6 pages                      | 6 pages                                          |
| Literature Cited                                       |                     |                       |                                |                                       |                                                    | NA                     |                              |                              |                                                  |
| Vertebrate Animals (if applicable)                     | NA                  | NA                    |                                |                                       |                                                    | NA                     | NA                           |                              | NA                                               |
| Human Subjects (if applicable)                         |                     | NA                    | see below for<br>Delayed Onset | see below list for<br>Clinical Trials | see below list for<br>Human Subj no clin<br>trials | NA                     | NA                           | NA                           | NA                                               |
| Authentication of Key Biological and Chemical Reagents | NA                  |                       |                                |                                       |                                                    | NA                     |                              |                              | NA                                               |
| Resource Sharing Plan                                  | NA                  |                       |                                |                                       |                                                    | NA                     |                              |                              |                                                  |
| Letters of Support (if any)                            |                     |                       |                                |                                       |                                                    |                        |                              |                              | NA                                               |
| Data Management and Sharing Plan                       |                     | NA                    | NA                             | NA                                    | NA                                                 | NA                     | NA                           | NA                           | NA                                               |
| MPI plan                                               |                     | NA                    | NA                             | NA                                    | NA                                                 | NA                     | NA                           | NA                           | NA                                               |
| Cover Letter w/ARA Approval                            |                     | NA                    | NA                             | NA                                    | NA                                                 | NA                     | NA                           | NA                           | NA                                               |

Required Human Subjects Documents for projectsinvolving (Clinical Trials)1. NIH Study Record with Inclusion enrollment tables2.3.a. Inclusion Across the Lifespan2.4. Inclusion of Women and Minorities2.5. Recruitment and Retention Plan2.7. Study Timeline3.1. Protection of Human Subjects3.3. Data and Safety Monitoring Plan3.5. Overall Structure of the Study Team4.3. Statistical Design and Power

4.7. Dissemination Plan

Required Human Subjects Documents for projectsinvolving Human Subjects but no Clinical Trials1. NIH Study Record with Inclusion enrollment tables2.3.a. Inclusion Across the Lifespan2.4. Inclusion of Women and Minorities2.5. Recruitment and Retention Plan

3.1. Protection of Human Subjects

Required Human Subjects Documents for projects involving delayed onset studies (Create a Delayed Onset Study Record) Delayed Onset Study Record Delayed Onset Justification

## **Tool: Track Status and Stay on Task**

| PAR 24- 250                                            |                     |                            |                            |                                 |                                                      |                                  |                                        |                                            |                                                           |
|--------------------------------------------------------|---------------------|----------------------------|----------------------------|---------------------------------|------------------------------------------------------|----------------------------------|----------------------------------------|--------------------------------------------|-----------------------------------------------------------|
| due date: Sept 25, 2024 by 5pm local time of the a     | pplicant            |                            |                            |                                 |                                                      |                                  |                                        |                                            |                                                           |
| Sections                                               | Overall -<br>George | Project 1 -<br>Carney      | Project 2 -<br>George      | Project 3 -<br>Tan              | Project 4 -<br>Wang                                  | Admin Core -<br>Core A<br>George | EV Analysis Core -<br>Core B<br>Carney | Biospecimen Core -<br>Core C<br>Toedebusch | Data Analysis and<br>Management Core -<br>Core D<br>Rocke |
| Budget                                                 | summary by ASSIST   | final pending SPO<br>input | final pending SPO<br>input | final pending SPO<br>input      | final pending SPO<br>input                           | final pending SPO<br>input       | final pending SPO<br>input             | final pending SPO<br>input                 | final pending SPO<br>input                                |
| Budget Justification                                   | NA                  | final pending SPO<br>input | final pending SPO<br>input | final pending SPO<br>input      | final pending SPO<br>input                           | final pending SPO<br>input       | final pending SPO<br>input             | final pending SPO<br>input                 | final pending SPO<br>input                                |
| Biosketches (key personnel only)                       | FINAL               | FINAL                      | FINAL                      | FINAL                           | FINAL                                                | FINAL                            | FINAL                                  | FINAL                                      | FINAL                                                     |
| Facilities and Other Resources                         | FINAL               | FINAL                      | FINAL                      | FINAL                           | FINAL                                                | FINAL                            | FINAL                                  | FINAL                                      | FINAL                                                     |
| Equipment                                              | NA                  | FINAL                      | FINAL                      | FINAL                           | FINAL                                                | NA                               | FINAL                                  | FINAL                                      | FINAL                                                     |
| Project Summary                                        | FINAL               | FINAL                      | FINAL                      | FINAL                           | FINAL                                                | FINAL                            | FINAL                                  | FINAL                                      | FINAL                                                     |
| Project Narrative                                      | FINAL               | FINAL                      | FINAL                      | FINAL                           | FINAL                                                | FINAL                            | FINAL                                  | FINAL                                      | FINAL                                                     |
| Specific Aims                                          | FINAL               | FINAL                      | FINAL                      | with Dr. Tan for<br>final edits | FINAL                                                | FINAL                            | FINAL                                  | FINAL                                      | FINAL                                                     |
| Research Strategy                                      | FINAL               | FINAL                      | FINAL                      | with Dr. Tan for<br>final edits | FINAL                                                | FINAL                            | Dr. Carney will send<br>on 2/5         | FINAL                                      | FINAL                                                     |
| Literature Cited                                       | FINAL               | FINAL                      | FINAL                      | with Dr. Tan for<br>final edits | FINAL                                                | NA                               | Dr. Carney will send<br>on 2/5         | FINAL                                      | FINAL                                                     |
| Vertebrate Animals (if applicable)                     | NA                  | NA                         | missing                    | FINAL                           | FINAL                                                | NA                               | NA                                     | FINAL                                      | NA                                                        |
| Human Subjects                                         | FINAL               | NA                         | NA                         | NA                              | NA                                                   | NA                               | NA                                     | NA                                         | NA                                                        |
| Authentication of Key Biological and Chemical Reagents | NA                  | FINAL                      | FINAL                      | FINAL                           | FINAL                                                | NA                               | FINAL                                  | FINAL                                      | NA                                                        |
| Resource Sharing Plan                                  | NA                  | FINAL                      | FINAL                      | FINAL                           | FINAL                                                | NA                               | FINAL                                  | FINAL                                      | FINAL                                                     |
| Letters of Support (if any)                            | FINAL               | FINAL                      | FINAL                      | FINAL                           | missing 2 letters<br>(from Dr. Pan and<br>Dr. Drake) | FINAL                            | FINAL                                  | FINAL                                      | NA                                                        |
| Data Management and Sharing Plan                       | FINAL               | NA                         | NA                         | NA                              | NA                                                   | NA                               | NA                                     | NA                                         | NA                                                        |
| MPI plan                                               | FINAL               | NA                         | NA                         | NA                              | NA                                                   | NA                               | NA                                     | NA                                         | NA                                                        |
| Cover Letter w/ARA Approval                            | FINAL               | NA                         | NA                         | NA                              | NA                                                   | NA                               | NA                                     | NA                                         | NA                                                        |

## **Tool: Personnel Checklist**

|              |            |                         |                               |                    | Biosketch             |       |           |          |
|--------------|------------|-------------------------|-------------------------------|--------------------|-----------------------|-------|-----------|----------|
| Last Name    | First Name | Email                   | Departmental Affiliation      | Role (for ASSIST)  | Cores/Projects        | rec'd | formatted | uploaded |
|              | Dam        |                         |                               | MPI, core Lead,    |                       |       |           |          |
| Lein         | Pam        | pjlein@ucdavis.edu      | VM: Molecular Biosciences     | Project Lead       | Admin Core, Project 2 | x     | x         | x        |
|              | 0          |                         |                               | MPI, Core Co-Lead, |                       |       |           |          |
| Brooks-Kayal | Атту       | abkayal@ucdavis.edu     | MED: Neurology                | Project Co-Lead    | Admin Core, Project 2 | x     | x         | x        |
|              | Devela     |                         |                               |                    | Project 2, Project 3, |       |           |          |
| Bruun        | Donald     | dabruun@ucdavis.edu     | VM: Molecular Biosciences     | Co-Investigator    | Core B                | x     |           |          |
| Gurkoff      | Gene       | gggurkoff@ucdavis.edu   | MED: Neurological Surgery     | Core Lead, Project | RE Core, Project 1    | x     | x         |          |
|              |            |                         | MED: Psych & Behavioral       |                    |                       |       |           |          |
| Silverman    | 1111       | jsilverman@ucdavis.edu  | Sciences                      | Project Co-Lead    | Project 1             | x     |           |          |
| Gelli        | Angie      | acgelli@ucdavis.edu     | MED: Pharmacology             | Project Lead       | Project 3             |       |           |          |
| Gorin        | Fred       | fagorin@ucdavis.edu     | VM: Molecular Biosciences     | Co-Investigator    | Project 3             |       |           |          |
| Chaudhari    | Abhijit    | ajchaudhari@ucdavis.edu | MED: Radiology                | Core Lead          | Core B                |       |           |          |
| Hobson       | Brad       | bahobson@ucdavis.edu    | <b>Biomedical Engineering</b> | Core Co-Lead       | Core B                |       |           |          |
| Wulff        | Heike      | hwulff@ucdavis.edu      | MED: Pharmacology             | Core Lead, Co-     | Core A, Project 1     | x     | x         |          |
| Singh        | Vikrant    | vssingh@ucdavis.edu     | MED: Pharmacology             | Co-Investigator    | Core A                |       |           |          |
|              | lun        |                         | CAES: Entomology and          |                    |                       |       |           |          |
| Wang         | Jun        | junwang@ucdavis.edu     | Nematology                    | Core Co-Lead       | Core A                |       |           |          |
|              | Pruco      |                         | CAES: Entomology and          |                    |                       |       |           |          |
| Hammock      | Bruce      | bdhammock@ucdavis.edu   | Nematology                    | Co-Investigator    | Project 2             | x     | ongoing   |          |
| Tancredi     | Dan        | djtancredi@ucdavis.edu  | MED: Pediatrics               | Core Lead          | Core C                |       |           |          |
|              | Danielle   |                         | MED: Public Health            |                    |                       |       |           |          |
| Harvey       | Damene     | djharvey@ucdavis.edu    | Sciences                      | Core Co-Lead       | Core C                |       |           |          |
|              |            |                         |                               |                    |                       |       |           |          |

## **Tool: Production Calendar**

|                                 |                                                       | D                                         | ecember 202                        | 24    |                                                                             |                                            |      |       |           |
|---------------------------------|-------------------------------------------------------|-------------------------------------------|------------------------------------|-------|-----------------------------------------------------------------------------|--------------------------------------------|------|-------|-----------|
| Sun                             | Mon                                                   | Tues                                      | Wed                                | Thurs | Fri                                                                         | Sat                                        |      |       |           |
| 1                               | 2                                                     | 3                                         | 4                                  | 5     | 6                                                                           | 7                                          |      |       |           |
| Karen out until 9 <sup>th</sup> | This week: Work wit                                   | h Project and Core leads<br><b>budget</b> | to develop <b>near final</b>       | al    |                                                                             | near final Color coding:<br>Budget-related |      |       | Narrative |
| 8                               | 9                                                     | 10                                        | 11                                 | 12    | 13                                                                          | 14                                         | blue | green |           |
|                                 | Work with PI on <b>ACCD request</b>                   |                                           | ACCD request due to<br>Assoc. Dean |       |                                                                             |                                            |      |       |           |
| 15                              | 16                                                    | 17                                        | 18                                 | 19    | 20                                                                          | 21                                         |      |       |           |
|                                 | Dean-approved<br>ACCD request and<br>ppt due to Becky |                                           |                                    |       | Project/Core leads<br>send requests for<br>Letters of Support<br>(due 1/15) |                                            |      |       |           |
| 22                              | 23                                                    | 24                                        | 25                                 | 26    | 27                                                                          | 28                                         |      |       |           |
| Kelli and Erin out<br>this week |                                                       | University holiday                        | University holiday                 |       |                                                                             |                                            |      |       |           |
| 29                              | 30                                                    | 31                                        |                                    |       |                                                                             |                                            |      |       |           |
|                                 | ACCD meeting                                          | University holiday                        |                                    |       |                                                                             |                                            |      |       |           |

### **Tool: Production Calendar**

|                     |                                                            |                                                | January 2025                                                | 5                                                                                  |                                                                                      |                                                                    |                                 |                                |
|---------------------|------------------------------------------------------------|------------------------------------------------|-------------------------------------------------------------|------------------------------------------------------------------------------------|--------------------------------------------------------------------------------------|--------------------------------------------------------------------|---------------------------------|--------------------------------|
| Sun                 | Mon                                                        | Tues                                           | Wed                                                         | Thurs                                                                              | Fri                                                                                  | Sat                                                                |                                 |                                |
|                     |                                                            |                                                | 1                                                           | 2                                                                                  | 3                                                                                    | 4                                                                  |                                 |                                |
| PI is out this week |                                                            |                                                | University holiday                                          |                                                                                    |                                                                                      |                                                                    | color coding:                   |                                |
| 5                   | 6                                                          | 7                                              | 8                                                           | 9                                                                                  | 10<br>Work with Project                                                              | 11                                                                 | Budget-related<br>tasks<br>blue | Narrative<br>sections<br>green |
|                     |                                                            |                                                |                                                             |                                                                                    | and Core leads to<br>finalize Budget<br>Justification                                |                                                                    |                                 |                                |
| 12                  | 13                                                         | 14                                             | 15                                                          | 16                                                                                 | 17                                                                                   | 18                                                                 |                                 |                                |
|                     | Biosketchs are due for uploading                           |                                                | Letters of Support<br>due                                   | Budget Justification<br>data into Cayu                                             | are final: Kelli enters<br>se SP and ASSIST                                          |                                                                    |                                 |                                |
| 19                  | 20                                                         | 21                                             | 22                                                          | 23                                                                                 | 24                                                                                   | 25                                                                 |                                 |                                |
|                     | University holiday                                         | Route proposal for<br>SPO review               |                                                             | Final supplemental<br>uplo                                                         | documents* due for<br>bading                                                         |                                                                    |                                 |                                |
| 26                  | 27                                                         | 28                                             | 29                                                          | 30                                                                                 | 31                                                                                   |                                                                    |                                 |                                |
|                     | Final Aims and<br>Research Strategies<br>due for uploading | Complete ASSIST<br>package for PI to<br>review | Incorporate any<br>necessary changes<br>into ASSIST         | SPO submits<br>proposal                                                            | Proposal due to NIH                                                                  |                                                                    |                                 |                                |
|                     |                                                            |                                                | NOTES: * <b>Supplemen</b><br>Management a<br>Authenticatior | tal documents include A<br>nd Sharing Plan, Vertebra<br>n of Key Biological and Ch | L<br>bstract/Summary, Resou<br>ate Animals, Human Subj<br>nemical Reagents, Faciliti | I<br>Irce Sharing Plan, Data<br>Jects Documents,<br>es & Equipment |                                 |                                |

# **Get Organized**

# **Get Organized**

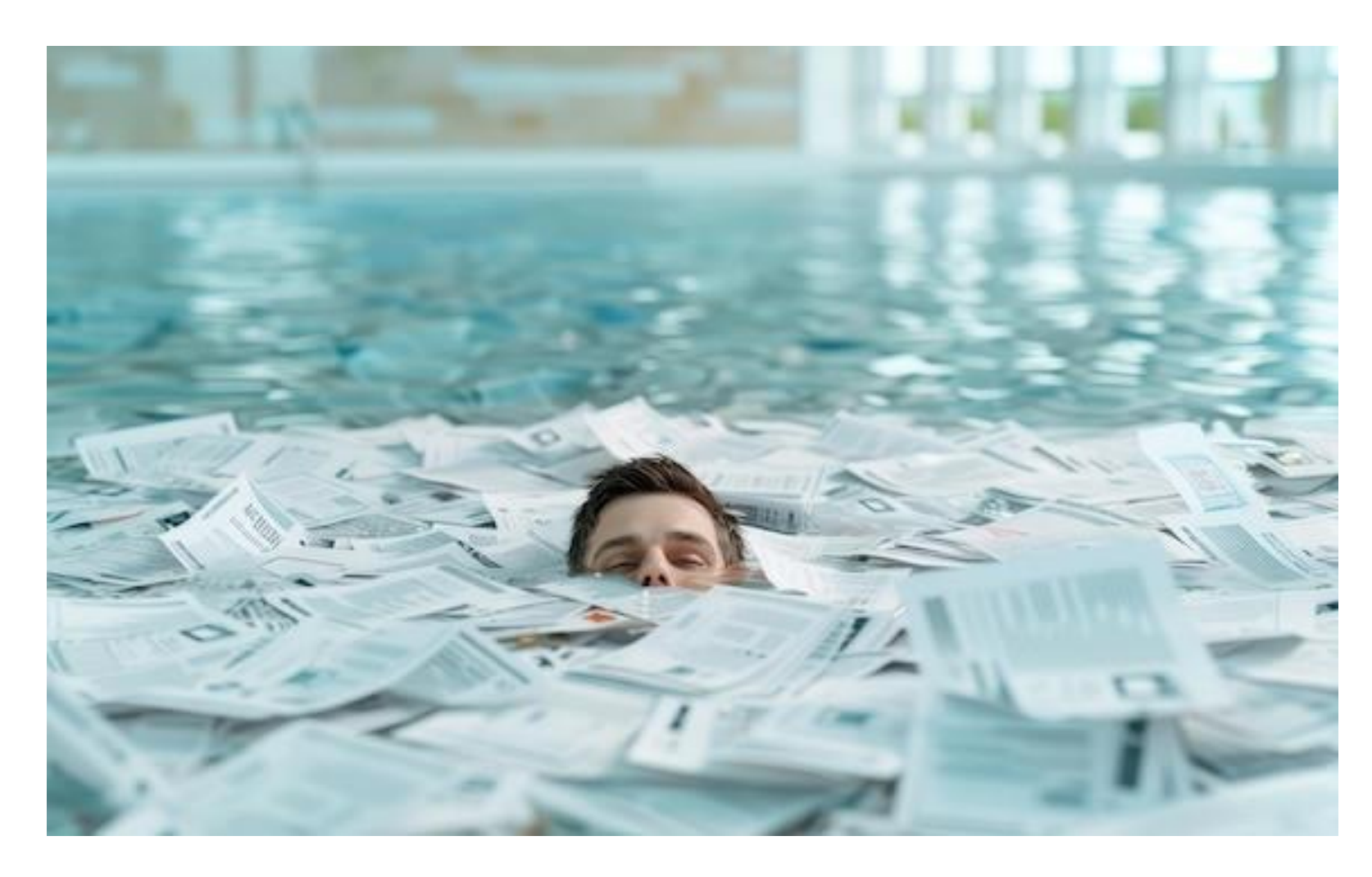

Multi-component applications:

- Large (~400-1000 pages)
- Led by multiple researchers
- May include multiple institutions/subawardees
- May have 5-10 components

Soon you'll be swimming in a pool of documents

# **Create Folders – Suggested Folder Structure**

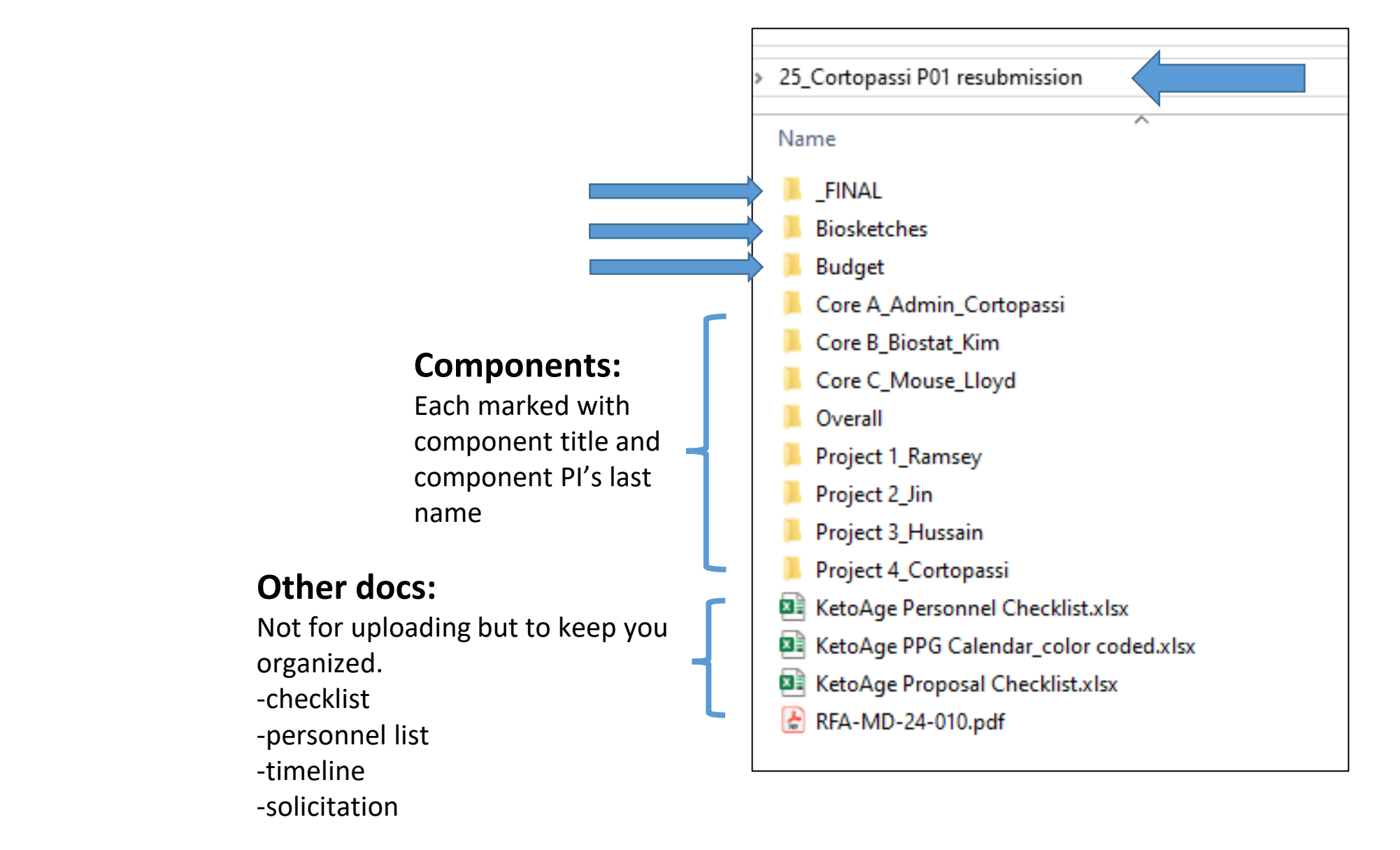

## **Create Folders – Inside the Budget Folder**

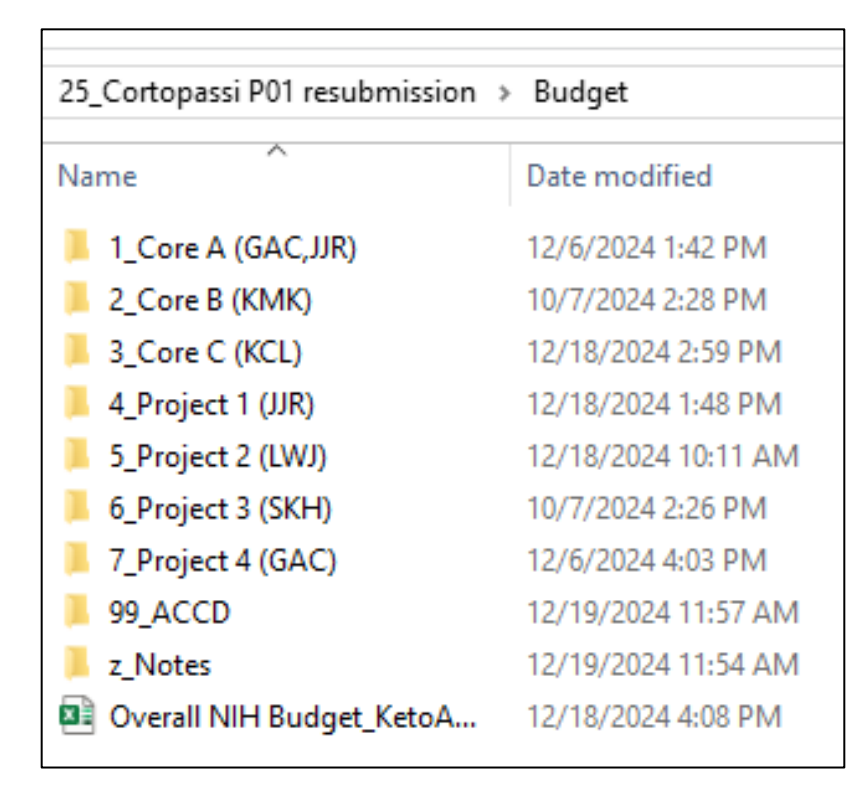

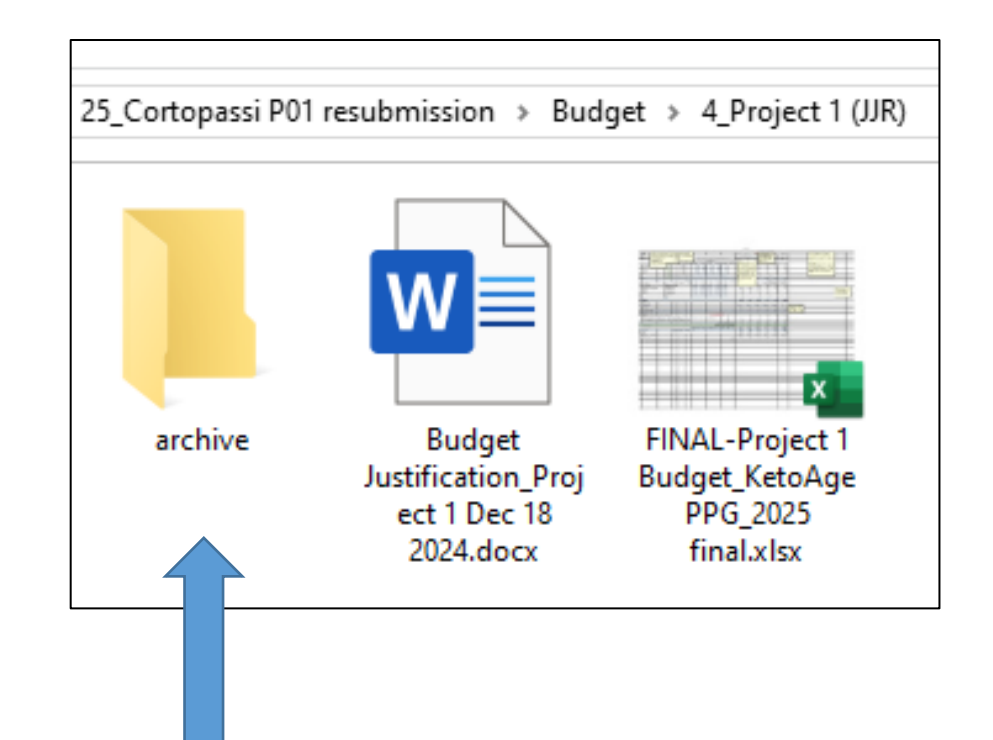

# **Create Folders – Suggested Folder Structure**

#### Inside the **<u>FINAL</u>** Folder

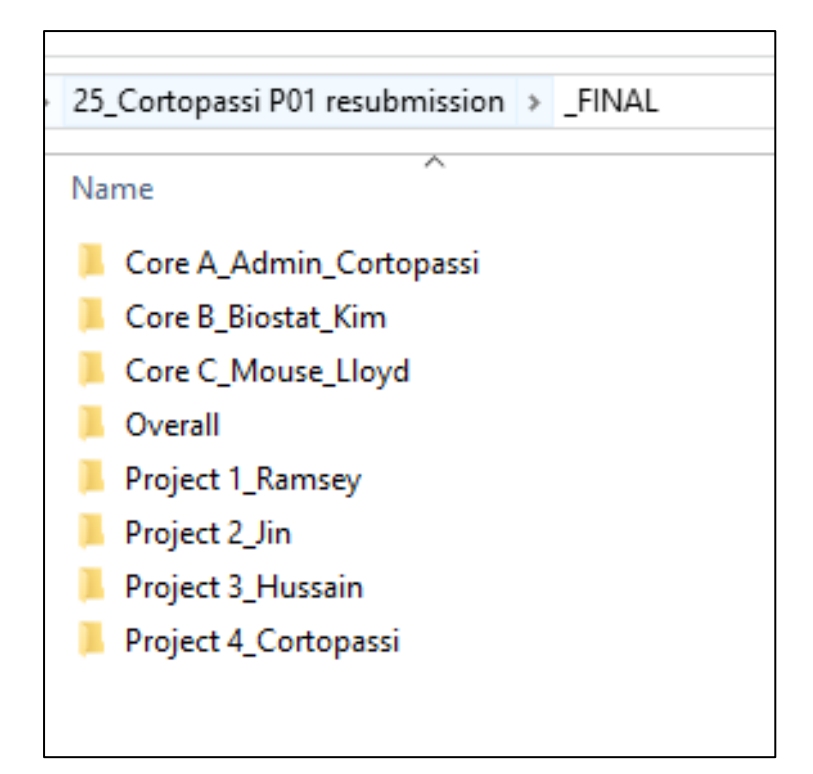

#### Inside the Final Project 2 Folder

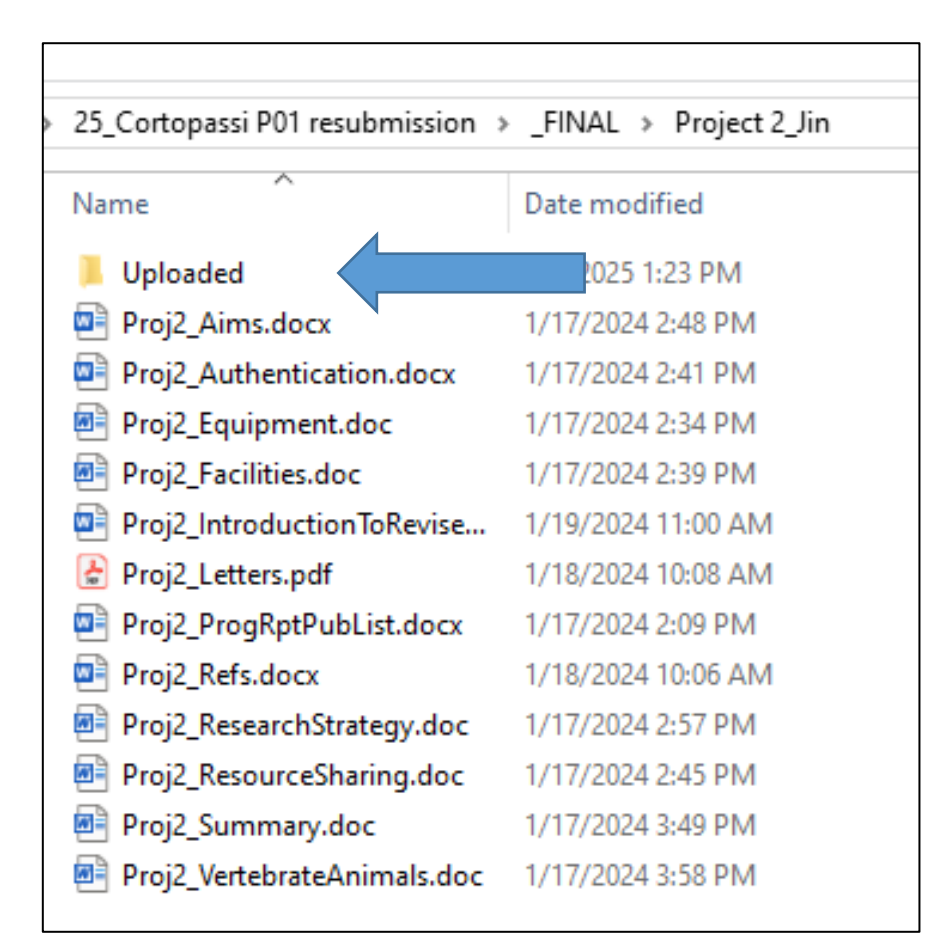

### **Create Folders – Inside a Project Folder**

| - ▼   Project3_Hanks                                 |                    |                  |          |  |
|------------------------------------------------------|--------------------|------------------|----------|--|
| Home Share View                                      |                    |                  |          |  |
|                                                      |                    |                  |          |  |
| Name                                                 | Date modified      | Туре             | Size     |  |
| E Authentication Key Resources_Project 3_FINAL.docx  | 9/7/2016 1:34 PM   | Microsoft Word D | 16 KB    |  |
| Authentication Key Resources_Project 3_FINAL_DC.docx | 9/7/2016 11:20 AM  | Microsoft Word D | 16 KB    |  |
| 💼 Project 3 Aims 06-23-2016.docx                     | 6/23/2016 2:35 PM  | Microsoft Word D | 17 KB    |  |
| 📹 Project 3 Aims 07-18-2016.docx                     | 7/21/2016 4:45 PM  | Microsoft Word D | 18 KB    |  |
| 💼 Project 3 Aims 07-18-2016_DC.docx                  | 7/21/2016 4:45 PM  | Microsoft Word D | 23 KB    |  |
| 📹 Project 3 Aims 07-23-2016.docx                     | 7/25/2016 9:04 AM  | Microsoft Word D | 19 KB    |  |
| 📹 Project 3 Aims 07-23-2016_DC.docx                  | 7/28/2016 9:28 AM  | Microsoft Word D | 20 KB    |  |
| 📹 Project 3 Aims 24Aug2016.docx                      | 8/24/2016 8:54 AM  | Microsoft Word D | 19 KB    |  |
| 📹 Project 3 Aims 24Aug2016_eca.docx                  | 8/26/2016 12:44 PM | Microsoft Word D | 20 KB    |  |
| 📹 Project 3 Aims_ FINAL.docx                         | 9/7/2016 1:34 PM   | Microsoft Word D | 19 KB    |  |
| Project3_VertebrateAnimals_FINAL.docx                | 9/7/2016 1:40 PM   | Microsoft Word D | 28 KB    |  |
| References Cited_FINAL.docx                          | 9/12/2016 1:38 PM  | Microsoft Word D | 37 KB    |  |
| 📹 Research Plan_Project 3_09Sept2016.docx            | 9/9/2016 9:45 PM   | Microsoft Word D | 3,650 KB |  |
| 📹 Research Plan_Project 3_10Sept2016.docx            | 9/10/2016 4:25 PM  | Microsoft Word D | 3,522 KB |  |
| Research Plan_Project 3_10Sept2016_DC.docx           | 9/11/2016 12:30 AM | Microsoft Word D | 3,556 KB |  |
| 💼 Research Plan_Project 3_12Sept2016.docx            | 9/12/2016 12:38 PM | Microsoft Word D | 3,549 KB |  |
| Research Plan_Project 3_12Sept2016_DC.docx           | 9/12/2016 2:02 PM  | Microsoft Word D | 3,676 KB |  |
| 💼 Summary - Project 3.v3.docx                        | 9/9/2016 8:47 AM   | Microsoft Word D | 17 KB    |  |
| 🖬 Summary - Project 3.v3_eca.docx                    | 9/9/2016 1:56 PM   | Microsoft Word D | 18 KB    |  |
| 📹 Summary - Project 3_FINAL.docx                     | 9/9/2016 3:20 PM   | Microsoft Word D | 17 KB    |  |
| 📹 Vertebrate Animals Section-Project 3 9 6 16.docx   | 9/6/2016 8:40 AM   | Microsoft Word D | 24 KB    |  |
| Vertebrate Animals Section-Project 3_FINAL_DC.docx   | 9/7/2016 11:27 AM  | Microsoft Word D | 31 KB    |  |
### **Get Organized (summary)**

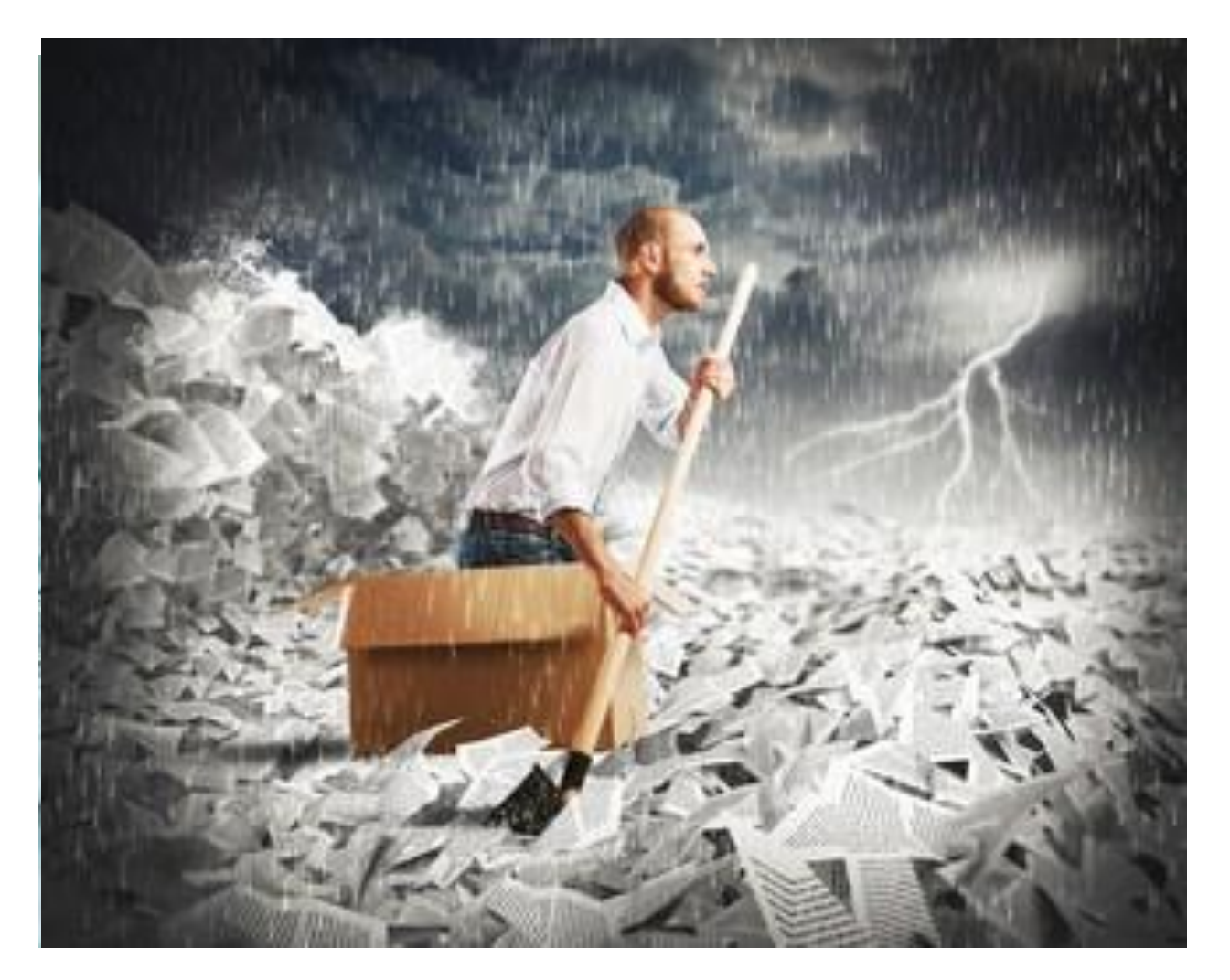

- Make a **checklist** and use it to track progress of various components and documents
- Make a calendar and stick to it as much as you can
- Have a **folder structure** that works best for you, that makes your life easier when documents start to trickle in

### 3

### Preparing the Application

### **Determine the Application Structure**

- Order Components by flow of work
- Final package order
  - Overall component
    - Including system-generated summaries
  - For your convenience, you can alphabetize the short title for additional Components (i.e., Core A, Core B, Core C) to facilitate how you order them
    - Cores
    - Projects
- **IMPORTANT -** Especially for ASSIST:
  - Give each attachment a unique name.
    - E.g., "Admin Core Budget Justification," "Core Budget Justification," "Project A Budget Justification," "Project B Budget Justification," etc.
  - Two attachments with the same name may confuse the system and delay submission.

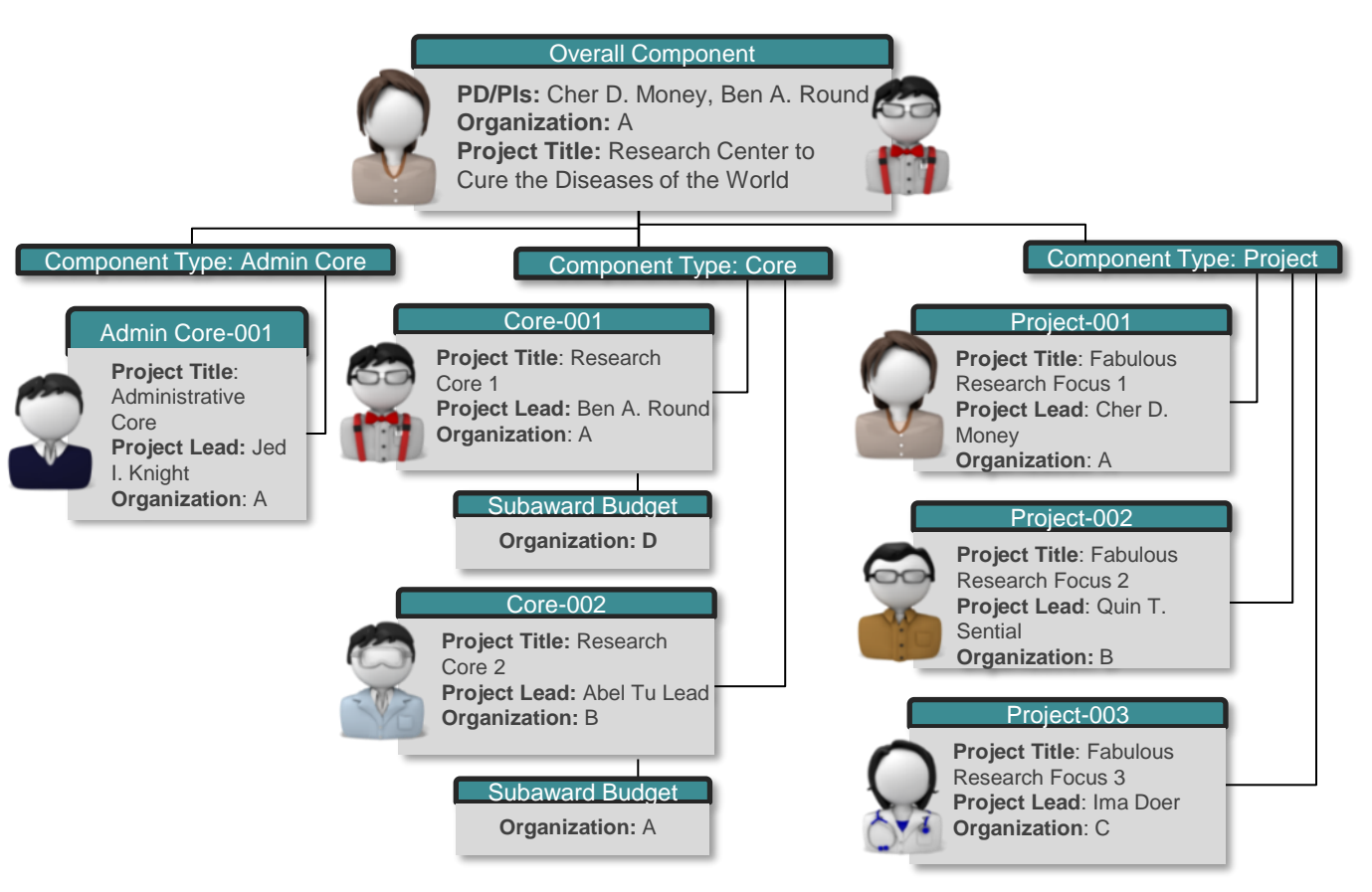

### **Request and Collect Data**

- As stated earlier, use **checklists** and/or **production calendars**
- Set deadlines for:
  - Response to you for each item
  - Subaward materials
  - Entry in ASSIST or Cayuse 424
  - Submission to SPO
  - Submission to NIH
- When setting deadlines, consider:
  - Time for reviewing/editing for compliance and voice/consistency
  - Time for delayed responses
  - Some Components/actions are more complex and need additional time
- Providing document **templates** to your team may speed the process and result in consistent document formatting.
  - Example: budget justifications
- Follow-up

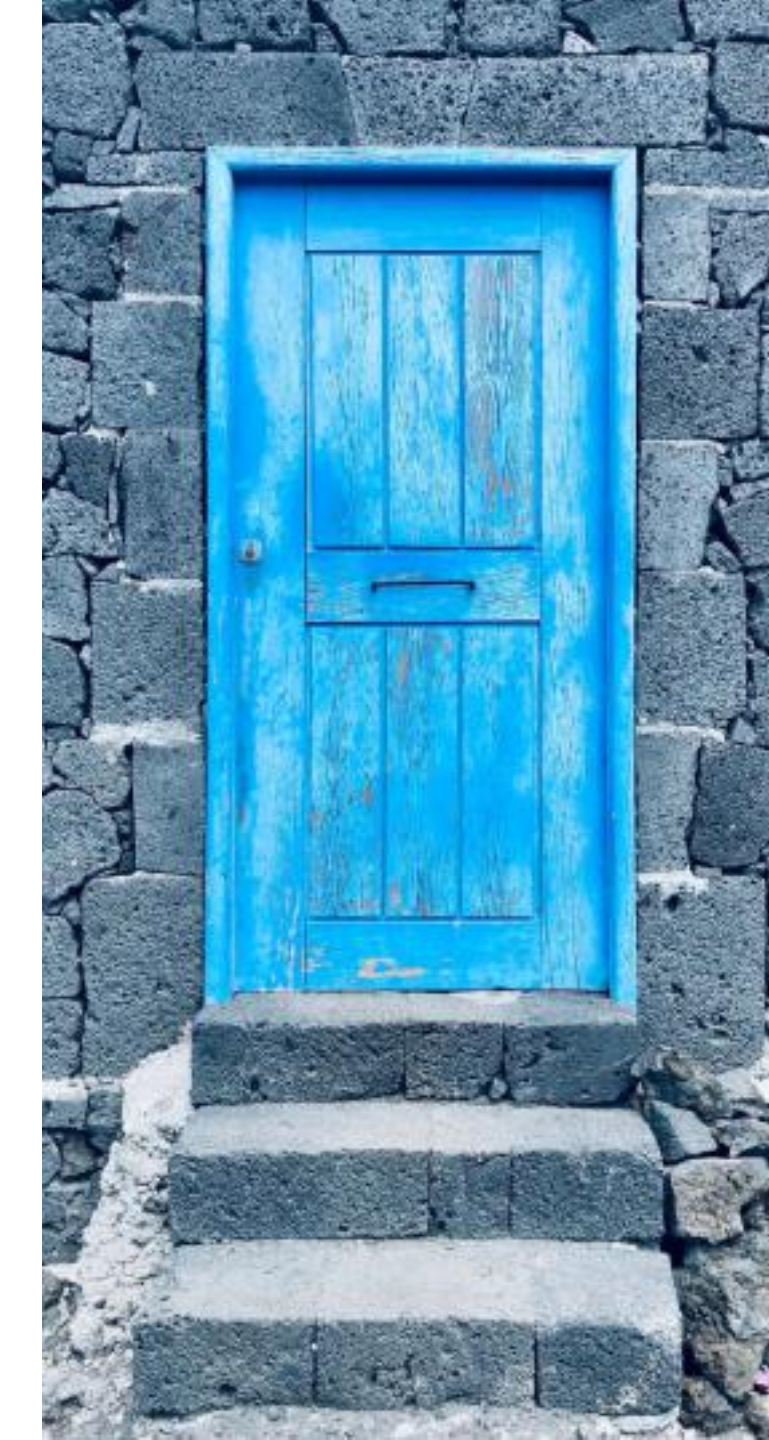

### Cayuse 424

To create a multi-component application:

- 1. Start from the Funding Opportunity (**Opportunities** in top toolbar)
- 2. Create an application for each Component

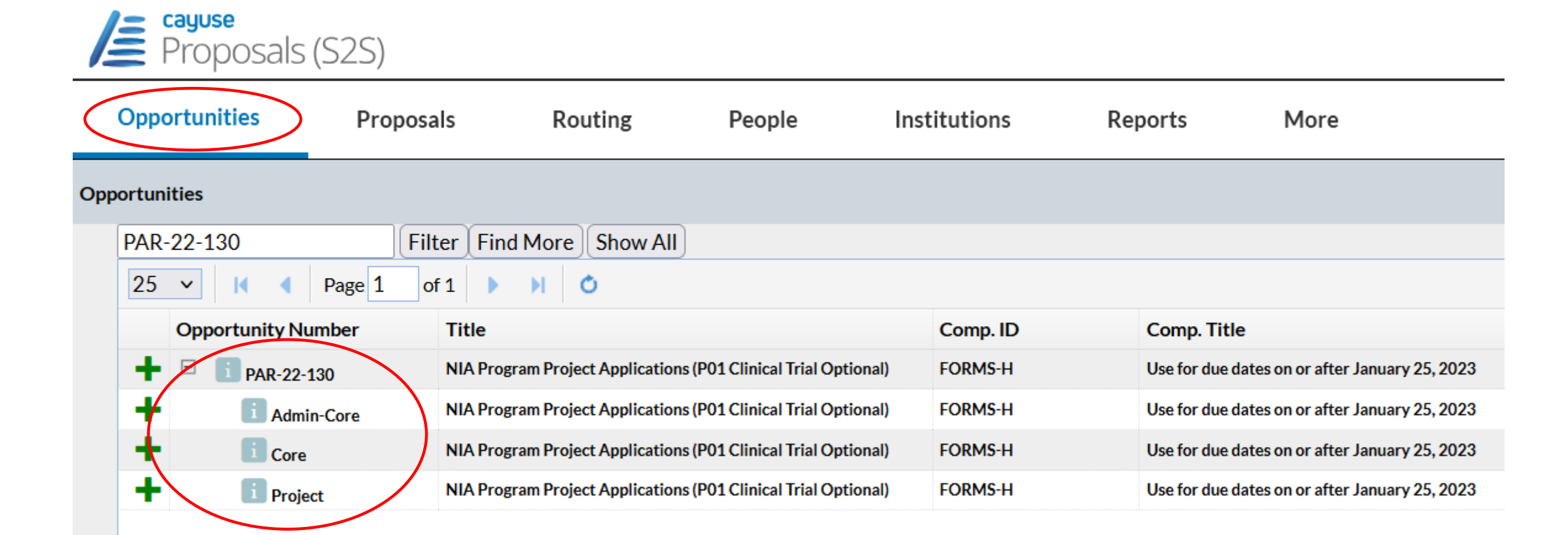

# Cayuse 424

cayuse

Proposals (S2S)

- 3. Link each Component to the Overall application
- 4. Keep your assigned SPO Proposals Analyst apprised of your progress in Cayuse 424 so they can fully partner with you on the review.

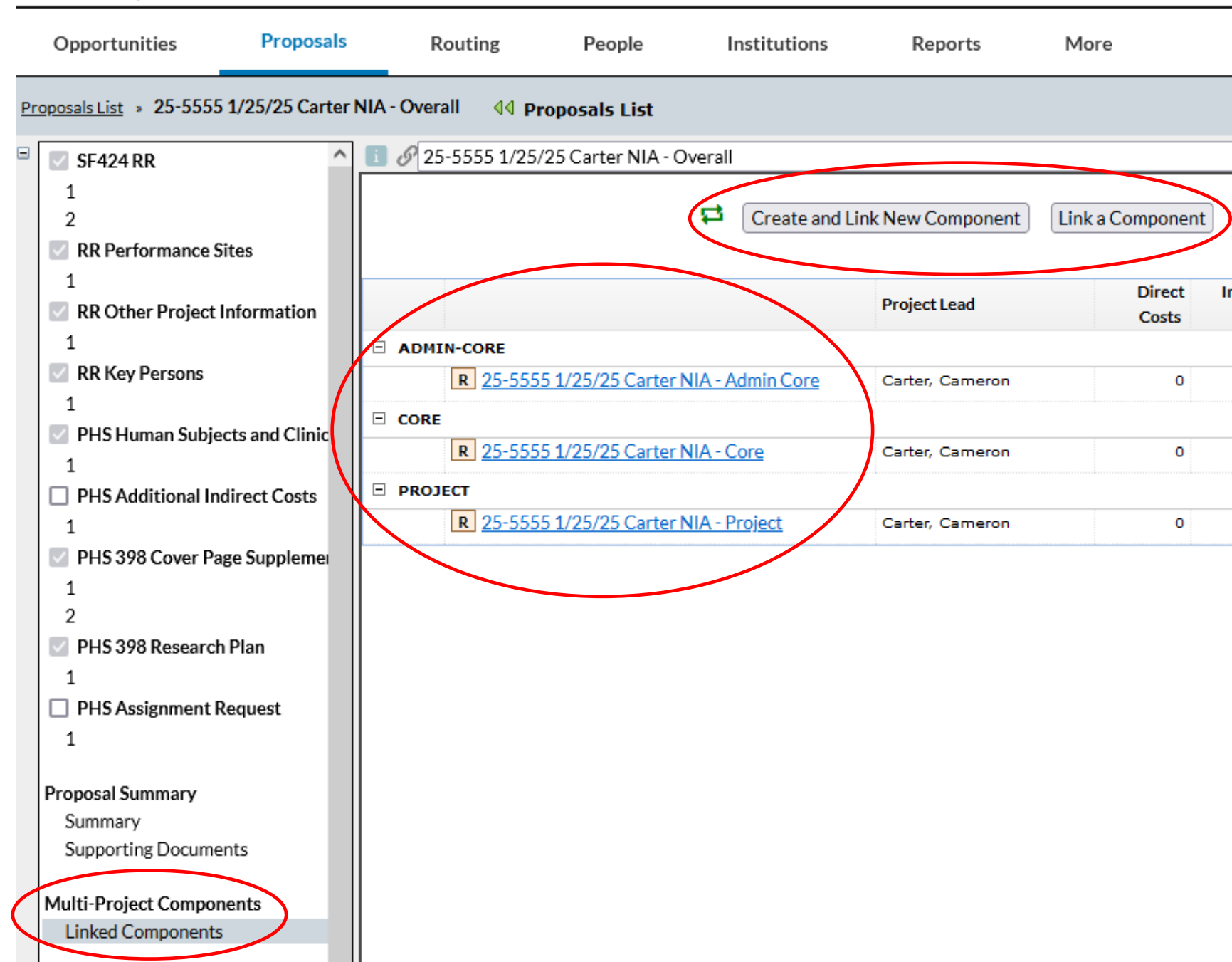

### ASSIST

Following this presentation is a series of 25 slides with step-by-step guidance on using ASSIST.

- You will be able to peruse these in your own time.
  - Note the extensive **validation** and **finalization** steps.
- For now, we want to share some **highlights** on using **ASSIST**.

#### Welcome to the Application Submission System & Interface for Submission Tracking (ASSIST)

|   | INITIATE APPLICATION<br>Opportunity Number<br>(Example: PA-XX-XXX or LITC-ABCD-XX-000) | Go                  |  |
|---|----------------------------------------------------------------------------------------|---------------------|--|
| Q | SEARCH FOR APPLICATION                                                                 | Search Applications |  |

### **ASSIST: Highlights**

- SPO recommends the **department administrator(s) initiate applications** in ASSIST on behalf of their PI(s).
  - This will allow the administrator(s) to view and edit the application(s).
- **ERA commons IDs** are needed for all key personnel.
- **Biosketches** are only uploaded once for each person in the application.
- Actions in ASSIST are dependent on the **Component** type
  - Some actions are only available on the **Summary** tab.
    - For example, **Update Component Status** is only available if you return to the **Summary**.
- Choosing **Edit** locks out other users from the page.
  - Additional users can make changes to other pages, but two users cannot edit a single page at the same time.
- Saving
  - Select **Save and Keep Lock** if continuing to work on that page
  - Select **Save and Release Lock** if leaving that page

### **ASSIST: Senior Personnel**

- Only the PI (or PIs; see multi-PI plan below) will be listed in the Overall section under Senior/Key Personnel.
  - Personnel can be listed as senior in more than one **component**.
  - A PI can be listed as PI and also as a **Component Lead**.
- Each component will have one **lead**.
  - Leads of components are not considered PIs.
  - Component leads should be given the role of **Project Lead** or **Core Lead**.
  - You can also designate **a co-lead** for a component.
    - Co-leads should be given the role of **Core Co-Lead** or **Project Co-Lead**.
- A **multi-PI plan** is not needed for individual components, even when co-leads are listed.
  - The multi-PI plan is only required for the overall, and only if more than one PI is designated to lead the entire center.
    - Check the FOA to ensure multi-PI applications are allowable before adding more than one PI to the overall application.

### The Multi-Budget Template (Template C)

OR Budget Templates are used for internal budgets. **Template C** is designed for Multi-Budget applications.

Each **Request** spreadsheet looks identical to the standard **Single Budget Template (Template A)**, but there are many of them tabbed at the bottom of the screen.

As you complete these spreadsheets, the yellow **Summary** and **Summary F&A** tabs will auto-populate.

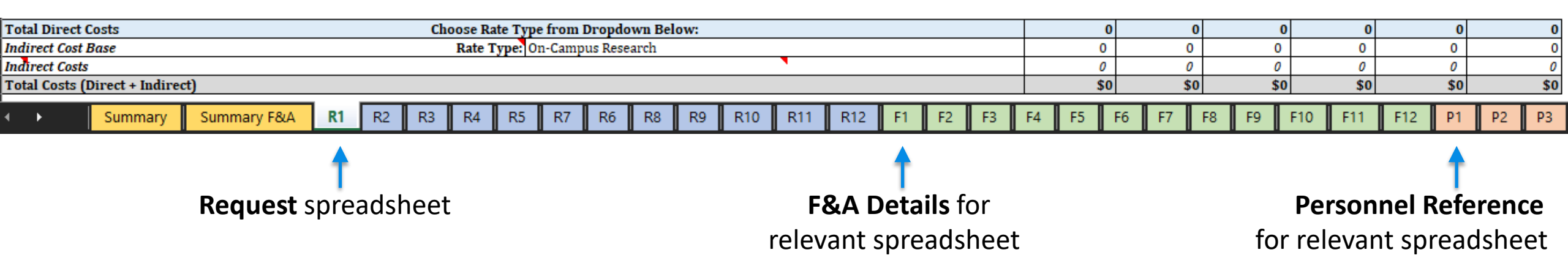

- To aid in your organizing, you can **rename** each tab or **hide** ones that are not being used.
- If you need a custom budget template, contact Alyssa Bunn (<u>aabunn@ucdavis.edu</u>).
  - Example, one multi-component had 150 subawards.

### A Note on Budgets

**Escalations** are usually cut at time of award on large center grants.

• If there is a budget limit, SPO recommends not escalating salary or benefits to avoid automatic cuts.

|          |                                                |                            | ATTO RUDOFT - Burley                | Paried 1                                                             | OME Number         |
|----------|------------------------------------------------|----------------------------|-------------------------------------|----------------------------------------------------------------------|--------------------|
| A40 0    | ROANTATIONAL DUNG                              | Enter name of Organization |                                     | Delete Period                                                        | Depretion Den: 1   |
|          | adget Type: Project Subaward/Conso             | tun l                      | Budget Period: 1 Ste                | rt Dete: End Dete:                                                   |                    |
| 0.1 A    | Senior/Key Person                              |                            |                                     |                                                                      | _                  |
| 1.<br>2. | Partic Final Mode Last                         | iuris is                   | Months<br>roe Solary (S) Cal. A cet | Burn. Burlary (2) Berwells (3                                        | Funds<br>Requested |
| £2 -     | Project Role: 20/22                            |                            |                                     |                                                                      |                    |
| 2 44     | Bland Series Key Person                        | Add Attachment             | Delete Attachment Viley A           | Total Funds requested for all Sent<br>Kay Parsons in the started for |                    |
| 3.       |                                                |                            |                                     | Total Benton Kay Pers                                                | -                  |
| 5. B.    | Other Personnel                                |                            | Butte                               |                                                                      |                    |
|          | Personal Properties                            |                            | Cal. Asad. Bum.                     | Belary (\$) Benefits (\$)                                            | Requested          |
|          | Graduate Students                              |                            |                                     |                                                                      |                    |
|          | Undergraduate Students<br>Secretarial/Clarical |                            |                                     |                                                                      |                    |
| <b>x</b> |                                                |                            |                                     |                                                                      |                    |
| A        | od Additional Other Personnel                  |                            |                                     |                                                                      |                    |
|          | Total Number Other Personnel                   |                            | Total Sa                            | Total Other Persons<br>lary, Waget and Fringe Benefits (A+I          | at [               |
|          |                                                |                            |                                     |                                                                      |                    |
|          |                                                |                            |                                     |                                                                      |                    |
|          |                                                |                            |                                     |                                                                      |                    |

### **Subawards**

- As mentioned earlier, the organization responsible for the majority of work on a component should lead it.
  - If another university is leading an entire component, that University (subrecipient) can be listed as the lead on the Cover Page.
  - If UCD has some costs associated with the component led by the subrecipient, UCD's costs should be entered on the subaward budget.
    - NIH will know UCD is not an actual subaward by the associated Unique Entity Identifier (UEI) number.
- If a subaward is leading a component, and we have not charged indirect costs on the first \$25,000 of that component, the **Additional Indirect Costs** optional form needs to be added to the **Overall**.
  - See how to add **optional** forms above.

### Subawards on Subawards

- Subawards on subawards are strongly discouraged and sometimes not allowed, and the indirect costs of these third-party subawards count toward the direct cost limit.
- IMPORTANT: If a subrecipient is leading a component, and <u>another</u> subrecipient to that component has costs, enter UCD as the lead if there is a direct cost budget limit even if UCD does not have a budget.
  - Otherwise, all the indirect costs of the second subaward will show as part of UCD's direct costs for the NIH limit (instead of being excluded.)
    - PI can be added at .01 months effort; this signals to NIH that no actual effort is provided.
    - The budget will be \$0
      - If a component or subaward is not funded in all years, create a \$0-dollar year with lead at .01 calendar (Cal) months effort.
    - The justification can indicate language like "For administrative purposes, UCD is entered as the lead institution. The PIs effort on this project is through the administrative core; .01 person months are entered to allow entry. See subaward budgets for cost details."
      - Note that this assumes all subawards will be administered by UC Davis.

### Subawards – Indirect Costs

- UCD usually only charges indirect costs on the first \$25,000 of a subrecipient institution, but if a subrecipient is on more than one component, UCD should charge indirects on each instance where the subaward scope of work is led by a different PI (at the subrecipient institution).
  - These will likely be multiple subawards to the same institution.
  - If they are led by the same PI at the same organization, then they will likely be issued as a single subaward and the second instance could be **excluded**.
    - When using the multi-component OR budget template, select **Excluded** for the indirect costs on the second component and include a note that "indirect costs are calculated on project x."
- If there is any uncertainty as to whether there will be multiple subawards to the same subrecipient institution, indirect costs should be charged on all components for that subrecipient, so the project is not underfunded.

### **4** Submitting the Application

### **Review and Submit for SPO Approval**

- 1. Create Cayuse SP Internal Processing Form (IPF, aka "Proposal")
  - Submission Method: Select either Cayuse 424 or ASSIST
  - Upload the:
    - Funding Opportunity Announcement (FOA) and other sponsor guidelines
    - Overall Summary/Scope of Work (SOW) (draft okay when routing IPF)
    - Budget for each Component (strongly recommended by SPO even if not required by sponsor)
    - Budget Justifications (strongly recommended by SPO even if not required by sponsor)

#### 2. Submit the IPF for routing

- Once the minimum required documents for SPO are attached SOW, Budgets and Budget Justifications -submit the IPF for routing and approval.
- 3. Complete the external application in Cayuse 424 or NIH ASSIST
- 4. Work with SPO during the review
  - SPO will contact you during the review process and may request additional information or suggest revisions.

## **IPF Preparation & Routing**

**Multi-Component Applications** take longer to review than other proposals. Therefore, submit to SPO early.

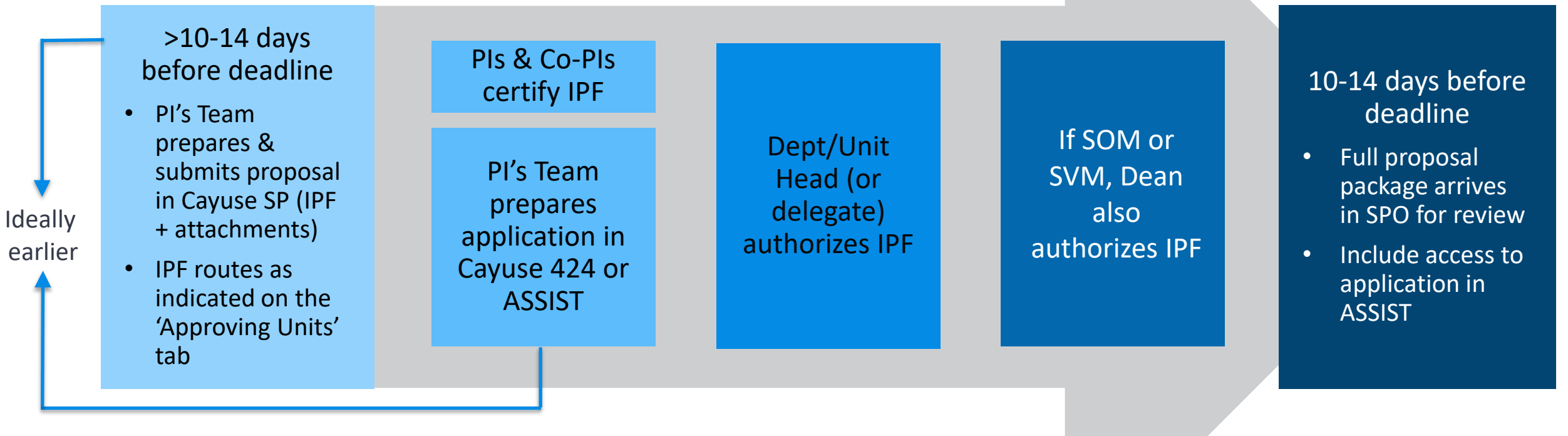

SPO's typical recommendation is to receive routed IPFs 5-7 days ahead of sponsor deadline, but this is not enough time for SPO to guarantee a full review of this large of an application.

• SPO commonly submits all multi-component applications.

Source: <u>PPM 230-02</u>

### **Proposal Document Review**

#### Who reviews what?

#### **SPO** Proposal Analyst

- As time allows, SPO reviews the:
  - Budgets
  - Budget justifications
  - Administrative components
  - Issues that will prevent a successful submission

#### **Department C&G Administrator**

- All required components based on the project scope are included
- Formatting
  - Table of Contents
  - Page margins
  - Font/pitch
  - Line spacing
  - Characters per inch
  - Page limitations
  - Spelling and grammar

# Validate & Preview the Application Package

The Principal Investigator will work with the department Contract & Grant Administrator to prepare the application package for SPO review.

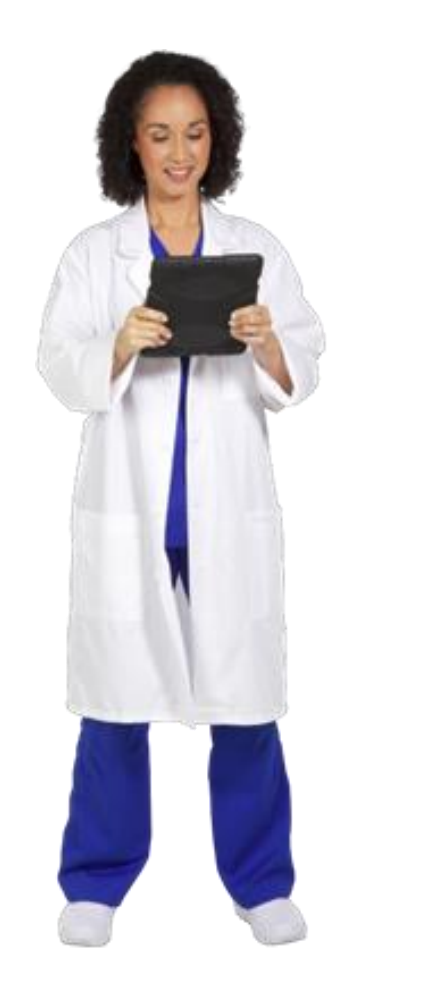

Review and incorporate SPO feedback.

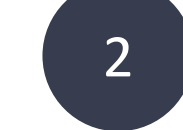

Request additional feedback/advice from SPO if needed.

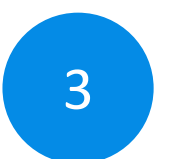

Correct any errors and warnings in the submission system.

• For NIH ASSIST, validate the application package

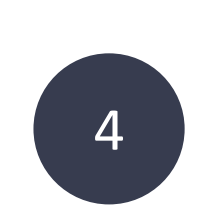

Finalize the application for SPO submission.

# Activity: Submitting the Application

Identify the best word(s) to complete each sentence.

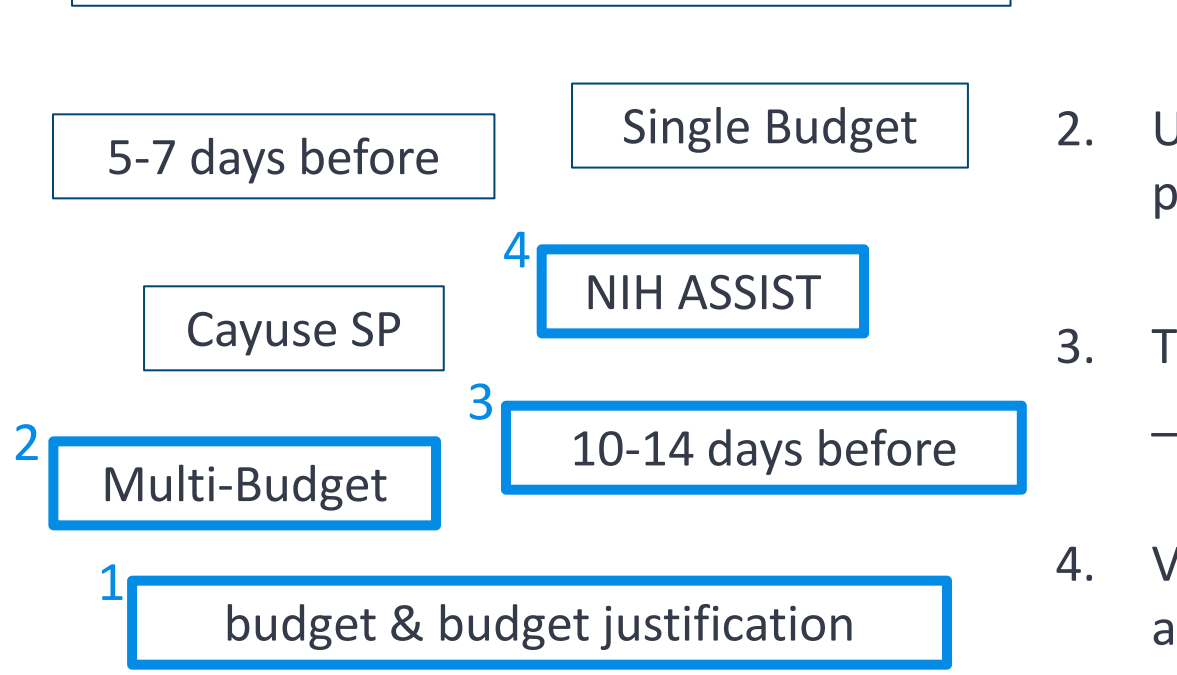

self-addressed, stamped envelope

SPO strongly encourages you to include a \_\_\_\_\_\_ even when not a sponsor

requirement.

- Use the OR \_\_\_\_\_\_ Template to ease budget preparation.
- . The full Cayuse SP proposal package should arrive in SPO \_\_\_\_\_\_ the sponsor deadline.
- Validate the \_\_\_\_\_\_ application package, correcting any errors and warnings.

### Resources

### Resources

#### NIH Multi-project Application Resources

- Multi-project Application Form Instructions (PDF)
- Multi-project Annotated Form Set FORMS-I series (PDF)
- Preparing Your Application Using ASSIST (web page)
  - Quick Start: Preparing Your Multi-project Application Using ASSIST (PDF)
  - Prepare and Submit a Multi-project Grant Application Using ASSIST (PowerPoint)
- How eRA Assembles Multi-project Applications (PDF)
- Multi-project Application FAQs
- NIH ASSIST Demo/UAT Environment: <a href="https://public.uat.era.nih.gov/commons">https://public.uat.era.nih.gov/commons</a> (requires login)
  - Can create own practice PI accounts and prepare practice applications

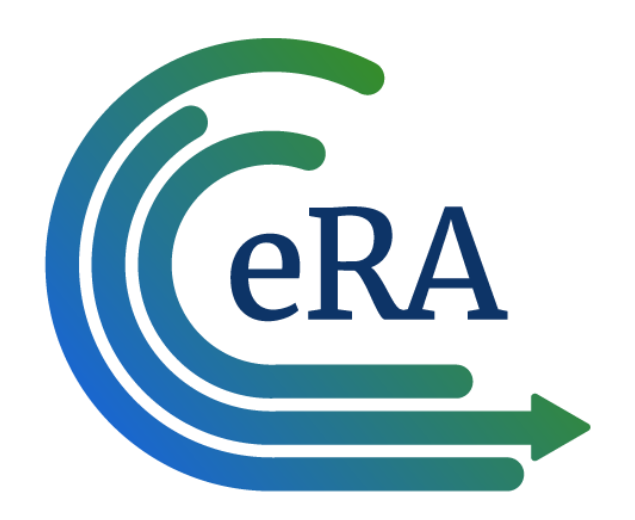

### **Campus Resource: PDS Team**

### **Proposal Development Services** OFFICE OF RESEARCH

#### Contact us at pds@ucdavis.edu

#### **Assist faculty:**

- Of all disciplines, ranks & titles
- With project of all sizes and stages of development

#### Services include:

- One-on-one consultations
- Coordination support (checklists, timelines, templates, boilerplate language)
- Editing support (high-level and detailed editing, developmental editing, copyediting)
- Guidance on internal/external policy, RFP interpretation
- Budget development

#### **Other resources from PDS:**

- Grantsmanship Learning Lab
- Research Development Toolbox

#### Early Career Resources > Proposal Templates & Tools > Trainings & Tips >

#### **Research Development Toolbox**

Welcome to the Proposal Development Services (PDS) team's Research Development Toolbox! Here you will find everyth writing. The toolbox includes an extensive library of templates, guides, checklists, and more to help UCD Faculty plan ou recordings of previously held webinars and information about upcoming events and trainings. If there's anything you are sure to reach out to us

#### **Recent Articles**

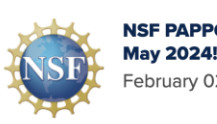

NSF PAPPG changes starting February 02, 2024

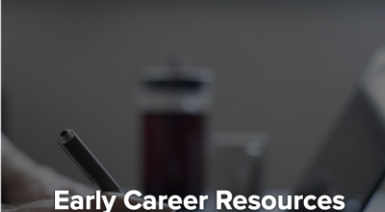

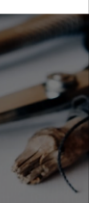

Prop

https://proposaldev.ucdavis.edu/

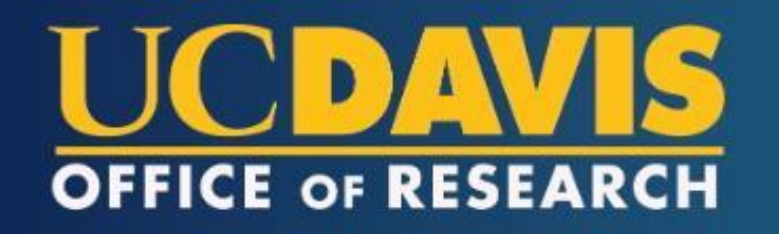

### **Proposal Development Services**

#### Zoom Sessions for Dept Research Administrators

Virtual one-on-one meetings with the PDS Senior Financial Analyst, Christina Adamson, by appointment only.

Specifically designed for campus department administrators to provide guidance in the proposal budget development process

Priority given to those working on large proposal budgets

Informal setting for administrative staff to ask questions on budget and administrative requirements for proposal submissions

#### Examples of topic areas for discussion include:

- ✓ Budget Development
- ✓ Sponsors eRA Submission and Coordination
- ✓ Subaward Coordination
- ✓ SPO Submission and Cayuse Coordination

✓ Cost Share

#### To reserve a 30-minute slot for an upcoming Zoom session, e-mail Christina at cadamson@ucdavis.edu

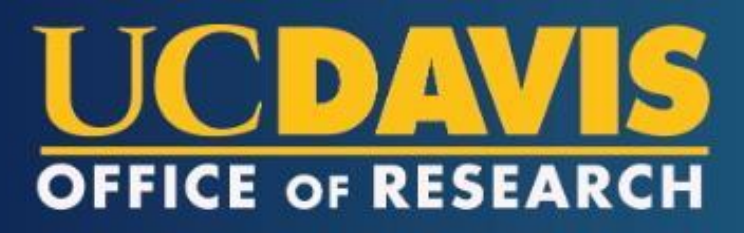

### **Proposal Development Services**

#### Support for completing NIH Human Subjects information on SF424 and ASSIST

How do I enter Human Subjects information into Forms G? (for multi-component projects and/or multiple-population studies)

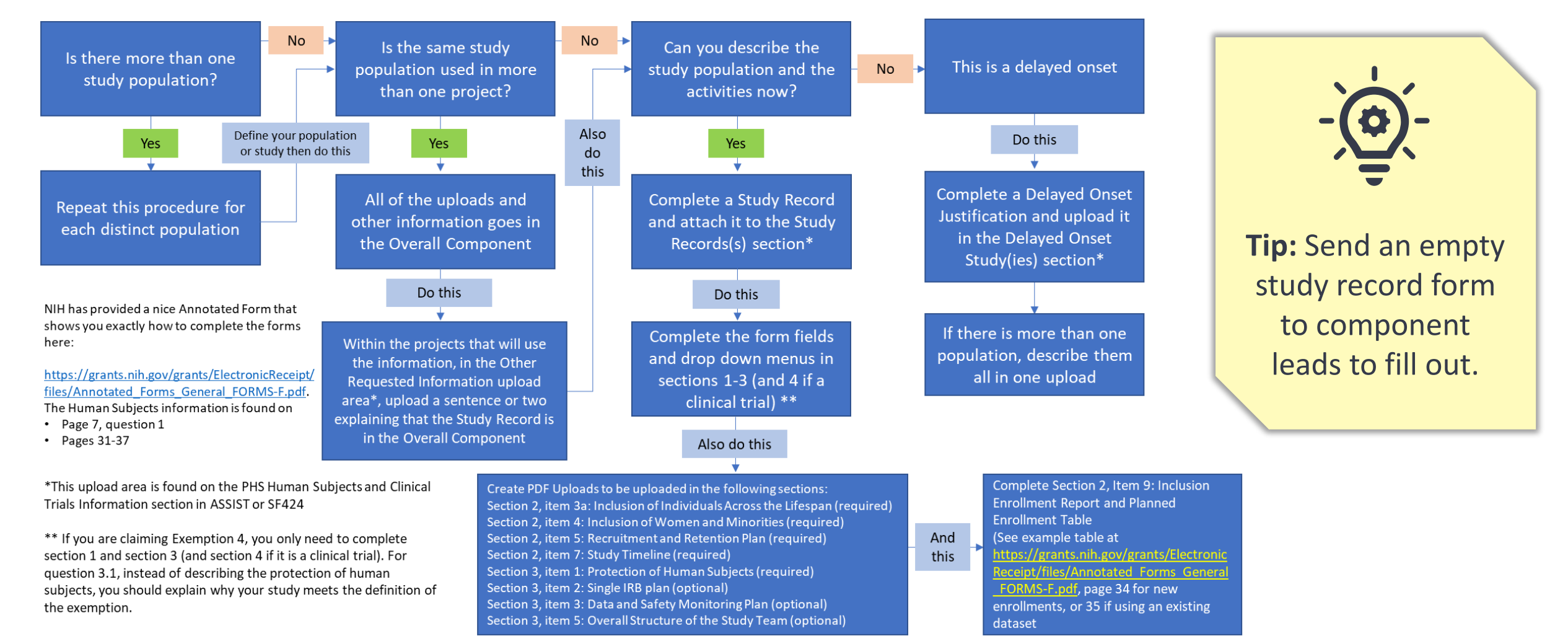

### Campus Resource: School of Medicine

# UCDAVIS<br/>HEALTHSCHOOL OF<br/>MEDICINEOffice of Research

#### **Grants Facilitation Unit (GFU)**

- Provides high-quality assistance to UC Davis
   SOM faculty at all levels in developing, writing, editing, and finalizing grant proposals (all mechanisms and all funding agencies)
- Offers educational classes and seminars

Request Grants Facilitation services via email at: **somor@ucdavis.edu** 

#### **Research Administration Unit**

- Provides pre-award support to SOM departments and centers
- Assists with interpreting contracts, grants policies and general research administration support
- Serves as a resource for UC Davis SOM research administrators.

### Request Research Administration services via email at: **somra@ucdavis.edu**

<u>Sign up</u> to receive news from Research Administration.

### **Campus Resource: School of Medicine**

**Research Administration Virtual Office Hours for Research Administrators:** 

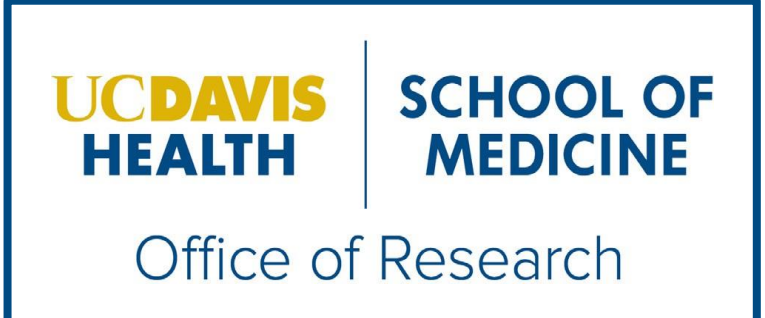

Bring your Pre- and Post- Award questions to the team of subject matter experts from the School of Medicine Office of Research (SOMOR) Research Administration Unit and the School of Medicine Finance Operations and Administration (FOA) team.

#### **Examples of office hour questions:**

- Reviewing an RFA
- Budget questions
- Institutional forms or requirements
- Reporting requirements
- Aggie Enterprise processes
- Research administration in clinical trials
- Policy interpretation

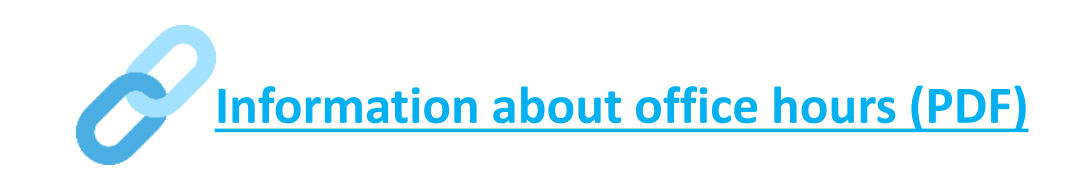

### **Learning Objectives recap**

| Definition | Create | Identify<br>Components | Resources |
|------------|--------|------------------------|-----------|
|------------|--------|------------------------|-----------|

Know the definition of "multi-component application" Understand how to create a multicomponent application in NIH ASSIST Be able to determine the required elements of a multi-component application Know where to find tools to aid in preparing and submitting multicomponent applications to NIH

### **Contact Us**

Let us know how we did:

https://ucdavis.co1.qualtrics.com/jfe/form/SV\_5iKACcEFIo7hpDU

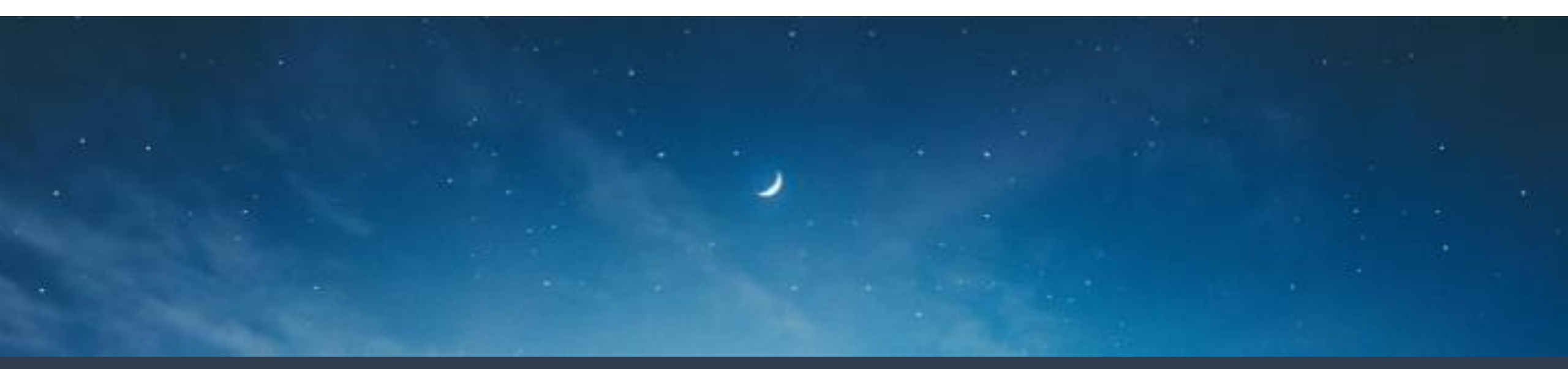

Demet Candas Green Research Development Officer Proposal Development Services dcandas@ucdavis.edu Alyssa Bunn Contracts and Grants Officer Sponsored Programs Office Email: <u>aabunn@ucdavis.edu</u> Perry King Training Officer Sponsored Programs Office Email: <u>pking@ucdavis.edu</u>

### **Thank You!**

For research-related announcements, follow SPO on <u>X</u> and <u>YouTube</u>!

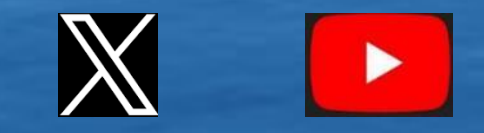

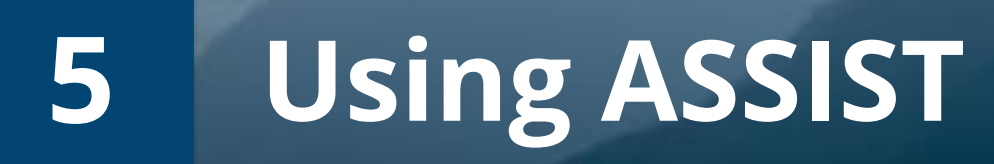

#### Login to ASSIST

- Use your eRA Commons ID
- Contact <u>spoerahelp@ucdavis.edu</u> if you do not have an eRA Commons ID

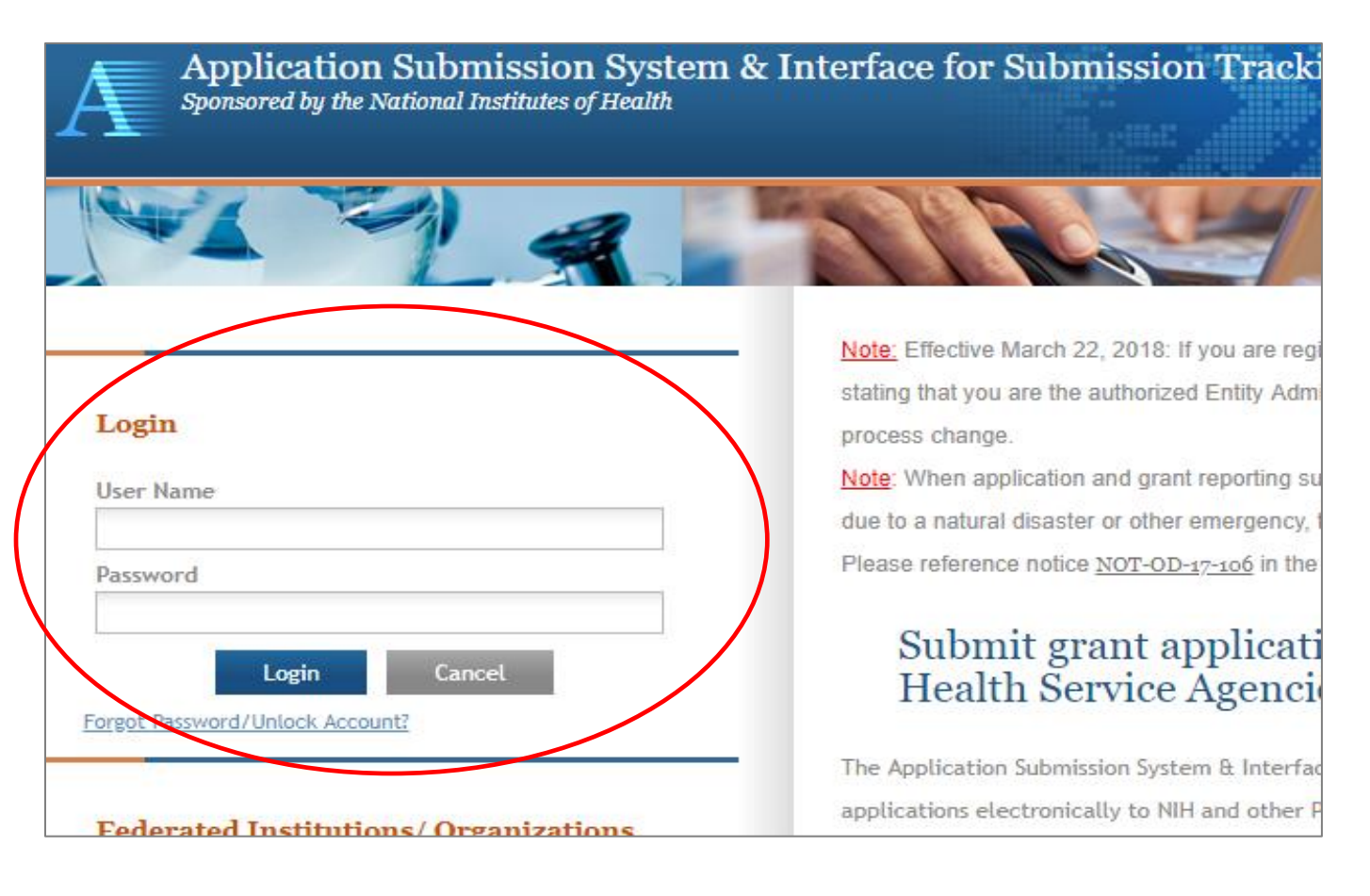

ASSIST automatically provides application access to some individuals based on their Commons roles or role on the application.

- All Sponsored Programs Office (SPO) analysts at the applicant institution have edit access for the entire application.
- All PD/PIs listed on the Overall application have edit access for the entire application.
- The Component Leads (e.g., Project Lead) have edit access for their components.
- The person that initiates the application has edit access for the entire application.
  - SPO recommends the department administrator initiate applications in ASSIST on behalf of their PIs. This will allow the administrator to view and edit the application.
  - In cases where the PI initiates the application, please contact <a href="mailto:proposals@ucdavis.edu">proposals@ucdavis.edu</a> so SPO can grant admin access to it.
    - Please provide the ASSIST application ID and the admins eRA Commons ID, copying the Pl.

- Enter the Funding Opportunity Announcement (FOA) Number
- Select **Go**

Welcome to the Application Submission System & Interface for Submission Tracking (ASSIST)

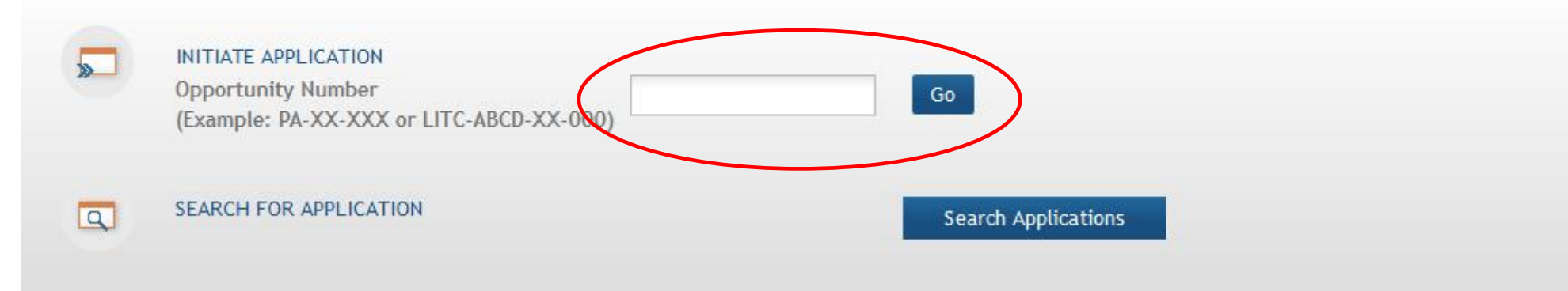

e Application for FOA #: PA-EO-Po1 📀

- Complete the application information
- Title may be changed later —
- Populate the Pl name from his/her eRA Commons ID (recommended)

| FOA INFORMATION                                                                                                    | * Required field(s)                                                                                                    |
|----------------------------------------------------------------------------------------------------|----------------------------------------------------------------------------------------------------|
| FOA Number:                                                                                                    | PA-E0-P01                                                                                                    |
| Opportunity Title:                                                                                                    | NIH Multi-project Test FOA with optional Admin Core, Core and Project Components (P01-Clinical Trial Optional) Note: Includes Overall (<br>Admin Core (optional), Core (optional), and Project (optional) components. |
| Offering Agency:                                                                                                    | National Institutes of Health                                                                                                    |
| CFDA Number:                                                                                                    | 93.865                                                                                                    |
| CFDA Description:                                                                                                    | Child Health and Human Development Extramural Research                                                                                                    |
| Competition ID:                                                                                                    | FORMS-E                                                                                                    |
| Competition Title:                                                                                                    | Use for due dates on or after January 25, 2018                                                                                                    |
| Opportunity Open Date:                                                                                                    | 08/16/2017                                                                                                    |
| Opportunity Close Date:                                                                                                    | 08/16/2020                                                                                                    |
| Agency Contact:                                                                                                    | S25Support@mail.nih.gov                                                                                                    |
| Application Identifier:                                                                                                    |                                                                                                    |
| Application Project Title<br>(describe title in 200 characters)                                                                                                    | Research Center to Cure the Diseases of the<br>World                                                                                                    |
| Lead Applicant Organization: *                                                                                                    | WHATSAWATTA U                                                                                                    |
| Lead Applicant Organization Address:                                                                                                    | 6705 Rockledge Drive MLG<br>BETHESDA, MD 208171814                                                                                                    |
| Lead Organization DUNS:                                                                                                    | 6162081090000                                                                                                    |
| SAM Registration Expiration Date: 09/05/2018<br>An active SAM Registration is required to submit your<br>application to the agency<br>Contact Project Director/Principal Investigator | Click for SAM Registration Details                                                                                                    |
| Enter PD/PI Information below or                                                                                                    | Pre-fill Application from Username Clear                                                                                                    |
| First Name:                                                                                                    |                                                                                                    |
| Middle Name:                                                                                                    |                                                                                                    |
|                                                                                                    |                                                                                                    |
| Last Name:                                                                                                    |                                                                                                    |

•

| Populating         | Application Identifier:                                                                                                    |                                                                                                    |                                   |
|--------------------|----------------------------------------------------------------------------------------------------|----------------------------------------------------------------------------------------------------|-----------------------------------|
| the <b>PI name</b> | <ul> <li>Application Project Title<br/>(describe title in 200 characters)</li> </ul>                                         | Research Center to Cure the Diseases of the<br>World                                                                                                    |                                   |
|                    | Lead Applicant Organization: •                                                                                               | WHATSAMATTA U                                                                                                    |                                   |
|                    | Lead Applicant Organization Address:                                                                                         | 6705 Rockledge Drive MLG<br>BETHESDA, MD 208171814                                                                                                    |                                   |
|                    | Lead Organization DUNS:                                                                                                    | 6162081090000                                                                                                    |                                   |
|                    | SAM Registration Expiration Date: 09/0<br>An active SAM Registration is required to<br>submit your application to the agency | 05/2018<br>Click for SAM Registration Details                                                                                                    |                                   |
|                    | Contact Project Director/Principal Inv<br>Enter PD/PI Information below or<br>First Name:<br>Middle Name:<br>Last Name:      | Vestigator          Pre-fill Application from Username       Clear         Imitiate       Application                                                                                                    |                                   |
|                    | Pre-fill username<br>Please enter use                                                                                        | Contact Project Director/Principal Investigator<br>Enter PD/PI Information below or Pre-fill Application from Userna<br>Username CherDMoney<br>First Name Cher<br>Middle Name D<br>Last Name Money<br>Initiate Application Cancel | Select<br>Initiate<br>Application |
|                    |                                                                                                    |                                                                                                    |                                   |
# **ASSIST: Create the Application Shell**

 To add Components, select Add New
 Component

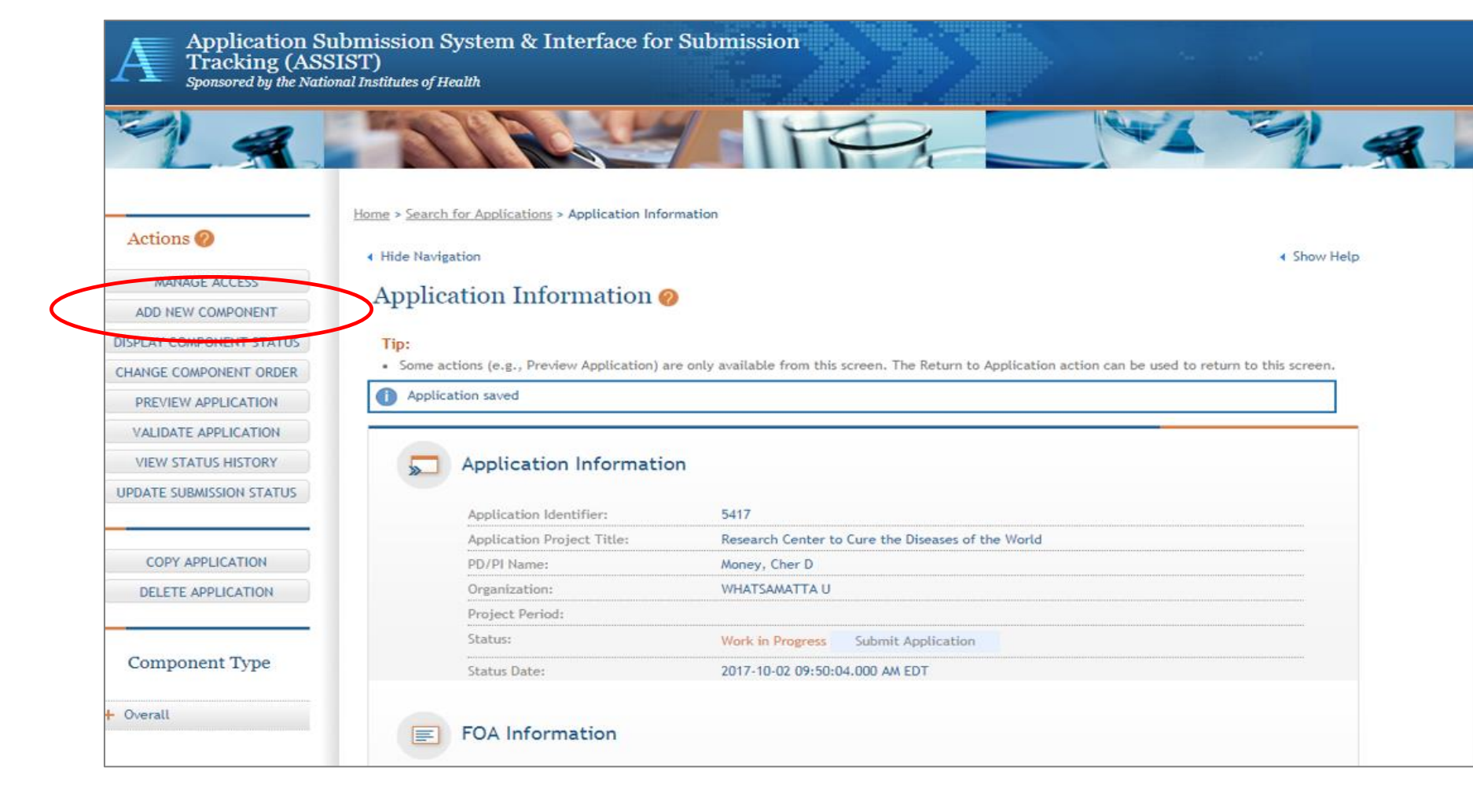

# **ASSIST: Create the Application Shell**

- Select the Component Type, Dates and enter the **Project Title**
- Continue for all Components

| Actions 🕖                              | ↓ Hide Navigation                                                                                                    |
|----------------------------------------|----------------------------------------------------------------------------------------------------|
| RETURN TO APPLICATION                  |                                                                                                    |
| MANAGE ACCESS                          | Add Component 🥐                                                                                                    |
| ADD NEW COMPONENT                      | Tips:                                                                                                    |
| DISPLAY COMPONENT STATUS               |                                                                                                    |
| CHANGE COMPONENT ORDER                 | Providing a unique 20-character or less Component Short Name will help you quickly identify a component wh             |
| VIEW STATUS HISTORY                    | application preparation only and is not sent to the agency with your submission or included in the assembled a         |
| UPDATE SUBMISSION STATUS               | Project Information                                                                                                    |
| COPY APPLICATION<br>DELETE APPLICATION | Component Type     Component Start Date     Component End Date     Component Project Title     Component Project Title |
| Component Type + Overall               | Component Short Name Save Cancel                                                                                       |
|                                        |                                                                                                    |

Home >

Search for Applications > Application Search Results > Application Information > Add Component

### **ASSIST: Create the Application Shell**

| MANAGE ACCESS                      |                                                                                                    |
|------------------------------------|----------------------------------------------------------------------------------------------------|
| ADD NEW COMPONENT                  |                                                                                                    |
| DISPLAY COMPONENT STATUS           |                                                                                                    |
| CHANGE COMPONENT ORDER             |                                                                                                    |
| PREVIEW APPLICATION                |                                                                                                    |
| VALIDATE APPLICATION               |                                                                                                    |
| VIEW STATUS HISTORY                |                                                                                                    |
| UPDATE SUBMISSION STATUS           |                                                                                                    |
| COPY APPLICATION                   |                                                                                                    |
| DELETE APPLICATION                 |                                                                                                    |
| Component Type                     |                                                                                                    |
| - Overali                          |                                                                                                    |
| Overall                            |                                                                                                    |
| - Admin-Core                       |                                                                                                    |
| 031-Admin-Core                     |                                                                                                    |
| (Admin Core)                       | /                                                                                                    |
| Core                               |                                                                                                    |
| 588-Core<br>(Res Core - Around)    |                                                                                                    |
| 466-Core<br>(Comm Core - Lead)     |                                                                                                    |
| - Project                          |                                                                                                    |
| 436-Project<br>(Focus 1 - Money)   |                                                                                                    |
| 263-Project<br>(Focus 2 - Sential) |                                                                                                    |
| 495 Droject                        |                                                                                                    |
|                                    | ADD NEW COMPONENT<br>DISPLAY COMPONENT STATUS<br>CHANGE COMPONENT ORDER<br>PREVIEW APPLICATION<br>VALIDATE APPLICATION<br>VIEW STATUS HISTORY<br>UPDATE SUBMISSION STATUS<br>COPY APPLICATION<br>DELETE APPLICATION<br>DELETE APPLICATION<br>Component Type<br>• Overall<br>Overall<br>Overall<br>Overall<br>Core<br>588-Core<br>(Res Core - Around)<br>466-Core<br>(Comm Core - Lead)<br>• Project<br>(Focus 1 - Money)<br>263-Project<br>(Focus 2 - Sential) |

### Application Information @

#### Tip:

· Some actions (e.g., Preview Application) are only available from this screen. The Return to Application action can be used t

#### Application Information

| Application Identifier:    | 5419                                              |  |  |  |  |  |
|----------------------------|---------------------------------------------------|--|--|--|--|--|
| Application Project Title: | Research Center to Cure the Diseases of the World |  |  |  |  |  |
| PD/PI Name:                | Money, Cher D<br>Round, Ben A                     |  |  |  |  |  |
| Organization:              | Whatsamatta U                                     |  |  |  |  |  |
| Project Period:            | 01/01/2019 - 12/31/2023                           |  |  |  |  |  |
| Status:                    | Work in Progress Submit Application               |  |  |  |  |  |
| Status Date:               | 2017-10-02 10:36:04.000 AM EDT                    |  |  |  |  |  |

#### FOA Information

| FOA Number:             | PA-EO-P01                                                                                                    |
|-------------------------|----------------------------------------------------------------------------------------------------|
| Opportunity Title:      | NIH Multi-project Test FOA with optional Admin Core, Core and Project C<br>Clinical Trial Optional) Note: Includes Overall (required), Admin Core (opt<br>(optional), and Project (optional) components. |
| Agency:                 | National Institutes of Health                                                                                                    |
| CFDA Number:            | 93.865                                                                                                    |
| Competition ID:         | FORMS-E                                                                                                    |
| Competition Title:      | Use for due dates on or after January 25, 2018                                                                                                    |
| Opportunity Open Date:  | 08/16/2017                                                                                                    |
| Opportunity Close Date: | 08/16/2020                                                                                                    |
| Agency Contact:         | S2SSupport@mail.nih.gov                                                                                                    |

#### SAM Registration Expiration Date: 09/05/2018

An active SAM Registration is required to submit your application to the agency

Click for SAM Registration Details

- Select the Component
- Select each tab (within the **Component**) to access the associated screens
- Actions are dependent on the **Component** type
  - Some actions are only available on the Summary tab.
    - For example, Update Component Status is only available if you return to the Summary.

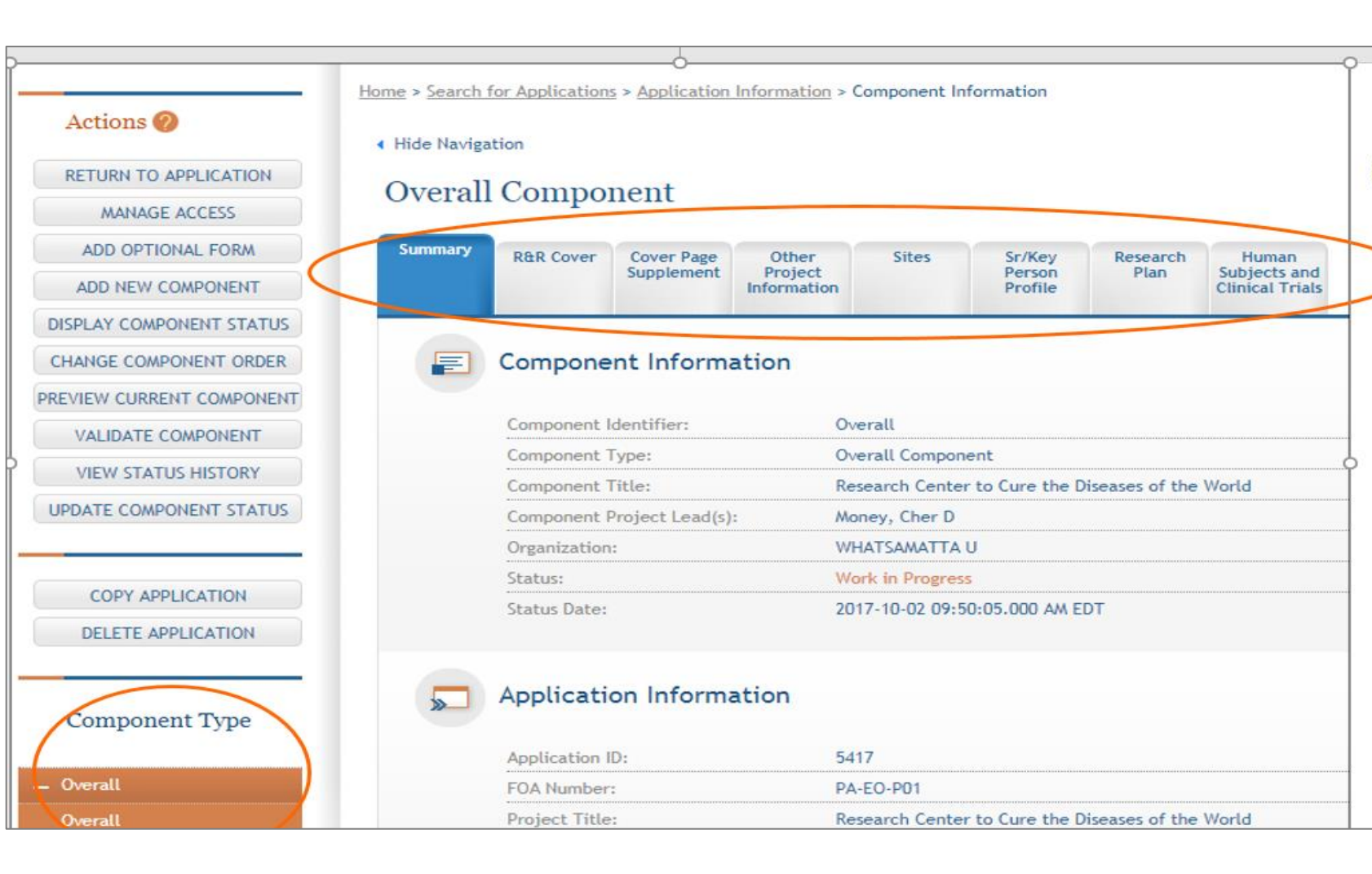

• If needed, select Add Optional Form (subaward budget, assignment requests)

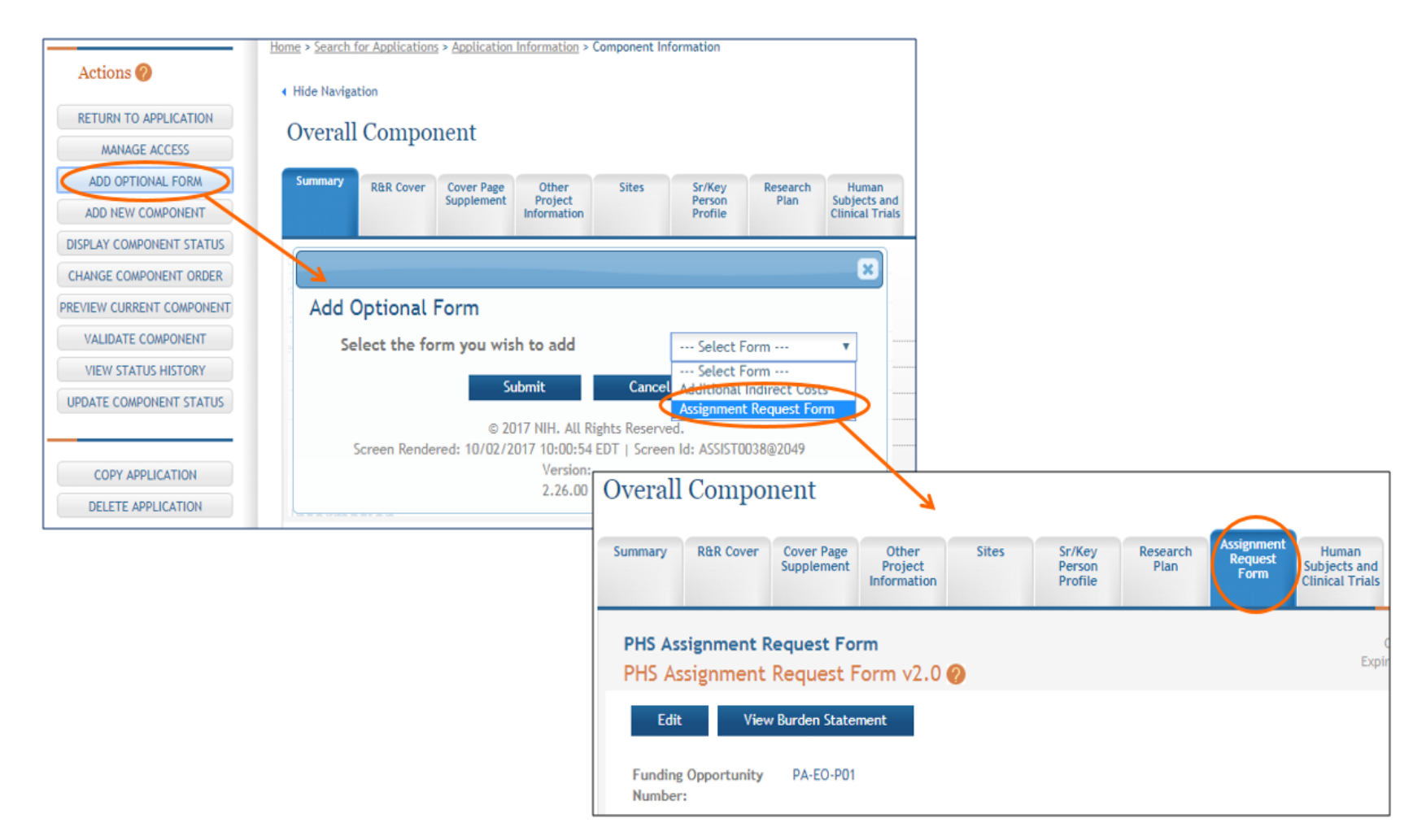

- Add date to form fields and upload documents
  - Select Edit on the relevant tab

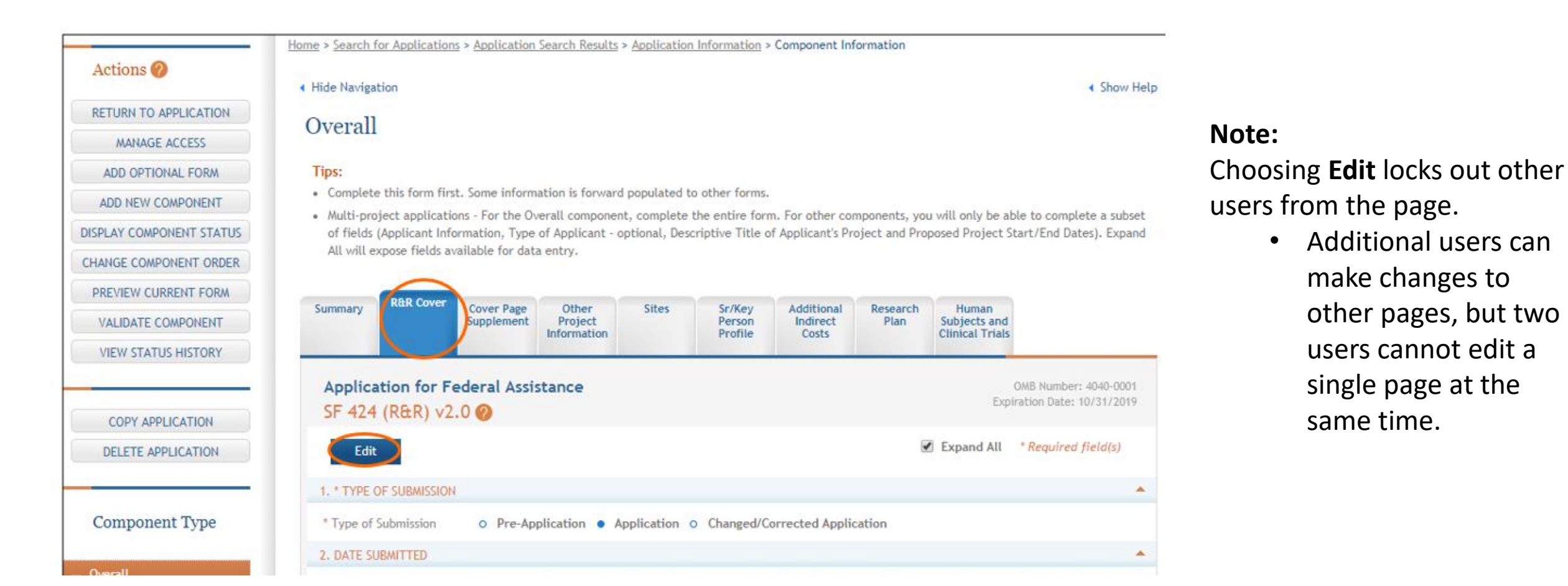

- Save
  - Select **Save and Keep Lock** if continuing to work on that page
  - Select **Save and Release Lock** if leaving that page

| 20. PRE-APPLICATION         |                            |                     |                      |
|-----------------------------|----------------------------|---------------------|----------------------|
| Pre-application             |                            | Add Attachment D    | elete Attachment V   |
| 21. COVER LETTER ATTACHMENT |                            |                     |                      |
| Cover Letter Attachment     | cover-letter.pdf           | Replace Attachment  | Delete Attachment    |
|                             | Save and Keep Lock Save an | nd Release Lock Can | cel and Release Lock |

## **Enter Senior Personnel**

- Only the PI(s) will be listed in the **Overall** section under **Senior/Key Personnel**.
- Personnel can be listed as senior in more than one component.
- A PI can be listed as PI and also as a **Component Lead**.

| Summary             | R&R Cover             | Cover Page<br>Supplement | Other<br>Project<br>Information | Sites       | Sr/Key<br>Person<br>Profile | Research<br>Plan |              |   |        |                |
|---------------------|-----------------------|--------------------------|---------------------------------|-------------|-----------------------------|------------------|--------------|---|--------|----------------|
| Sr/Key Perso        | on Summary            |                          |                                 |             |                             |                  |              |   |        |                |
| PROFIL              | E - Proje             | ct Director              | /Principal                      | l Investiga | tor 🕜                       |                  |              |   |        |                |
|                     |                       | PD/PI Nan                | ne                              |             |                             |                  | Project Role | e |        | Action         |
| 1                   |                       |                          |                                 |             | PD/PI                       |                  |              |   |        | Edit View      |
| PROFIL              | .E - Senio            | r/Key Pers               | on(s) 🗛                         | id Sr/Key   |                             |                  |              |   |        |                |
| 5.1                 |                       |                          | <i></i>                         |             |                             |                  |              |   | 4      | No items found |
| Entry               | /#                    | Sr                       | /Key Person                     |             |                             | Project Role     |              |   | Action |                |
| Entry<br>Nothing fo | / #<br>ound to displa | Sr.<br>y.                | /Key Person                     |             | I                           | Project Role     |              |   | Action |                |

# **Enter Senior Personnel**

Each component will have one lead.

- Leads of components are not considered PIs.
- Component leads should be given the role of **Project Lead** or **Core Lead**.
- You can also designate a co-lead for a component.
- Co-leads should be given the role of **Core Co-Lead** or **Project Co-Lead**.
- A multi-PI plan is not needed for individual components, even when co-leads are listed.
  - The multi-PI plan is only required for the overall, and only if more than one PI is designated to lead the entire center.
- Check the FOA to ensure multi-PI applications are allowable before adding more than one PI to the overall application.

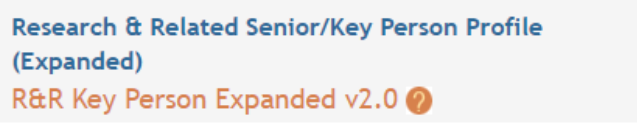

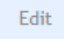

### PROFILE - Project Director/Principal Investigator

| Add Sr/Key from other<br>component | Choose a Person V Add            |
|------------------------------------|----------------------------------|
| Credential, e.g., agency<br>login  | Populate fields from Credentials |
| Prefix                             | Select Prefix 🔻                  |
| * First Name                       |                                  |
| Middle Name                        |                                  |
| * Last Name                        |                                  |
| Suffix                             | Select Suffix 🔻                  |
| Position/Title                     |                                  |
| Department                         |                                  |
| Organization Name                  | UNIVERSITY OF CALIFORNIA DAVIS   |
| Division                           |                                  |
| * Street 1                         |                                  |
| Street 2                           |                                  |
| * City                             |                                  |
| County/Parish                      |                                  |
| State                              | Select State 🔻                   |
| Province                           |                                  |
| * Country                          | UNITED STATES                    |
| * Zip/Postal Code                  |                                  |

## **Enter Senior Personnel**

- **Biosketches** are only uploaded once for each person in the application.
  - If professor B is listed as a project lead and also a core investigator, only upload the biosketch in one of the two components.
  - The application will compile all biosketches at the beginning of the application upon submission.
  - PI biosketches should be uploaded in the **Overall** section.
    - Otherwise, they will not appear first in the compiled biosketch section.
- **ERA commons IDs** are needed for all key personnel.
  - Check IDs carefully for accuracy to avoid errors upon submission.
- Many multi-component projects have external or internal advisory committees. These individuals can be included in the senior personnel section as **Other Significant Contributors**, which allows inclusion of their biosketches.
  - This role means they have no defined effort, so no Other support will be requested for them at JIT, and commitment of effort won't be required.
  - Any other role requires effort.
  - These individuals could be optionally included in the personnel section of the budget justification, preferably under a header "Other significant contributors" but they should not be entered on the budget and no effort should be listed for them in the justification.

# Budget

- You will need to type in the **Overall Budget Request** on the cover page.
  - ASSIST does not auto-populate this field.
  - To ensure you have the exact total, **Preview Application**.
    - See preview instructions below.
- The **Overall Component** does not have a budget.
  - The system will create an overall budget summary upon preview/submission.
- Fill in each component budget in as you would for a detailed R01 budget.

# **Performance Sites / Other Project Info**

### **Performance Sites**

- In the **Overall** only enter the primary place of performance (UCD).
- ASSIST requires inclusion of 4 additional digits after the Zip Code (Zip+4).
  - Use the <u>USPS Zip Code Lookup</u>
- Add any subaward performance sites to any component they are participating in.

### **Other Project Information**

- The **Other Project Information** form on the **Overall** will reflect a summary of the individual components.
  - For example, if Human Subjects is yes on any of the components, it should be "yes" on the **Overall**.
- Some form fields on the individual components will not be active.
  - For example, the UC Davis human subjects assurance number can only be entered on the **Overall**.

# **ASSIST: Validate the Application**

- For each Component select
   Validate Component
- Note: You cannot validate until every required document is uploaded.
- Therefore, it may be prudent to upload "placeholder" documents while a PI is still working on the scientific documents.
  - Because every upload in ASSIST must have a unique document title, you will need to use Placeholder 1, Placeholder 2, etc.
  - We recommend using "placeholder" or prefacing the document with DRAFT to avoid losing track of final vs. placeholder uploads.

| Actions Ø                 | Home > | Component I               | Errors and W               | arningsResults 0                                                                                |                                                                      |  |  |  |
|---------------------------|--------|---------------------------|----------------------------|-------------------------------------------------------------------------------------------------|----------------------------------------------------------------------|--|--|--|
|                           | < Hide |                           |                            |                                                                                                 |                                                                      |  |  |  |
| RETURN TO APPLICATION     | Ov     |                           |                            |                                                                                                 |                                                                      |  |  |  |
|                           |        | Compor                    | Component Information      |                                                                                                 |                                                                      |  |  |  |
| CHANGE COMPONENT ORDER    | SUT    | Compone                   | nt Identifier:             | Overall                                                                                         |                                                                      |  |  |  |
| PREVIEW CURRENT COMPONENT |        | Compone                   | nt Type:                   | Overall Component                                                                               |                                                                      |  |  |  |
| VALIDATE COMPONENT        |        | Compone                   | nt Title:                  | Research Center to Cure All the Dis<br>World                                                    | eases of the                                                         |  |  |  |
| VIEW STATUS HISTORY       |        | Compone                   | nt Project Lead(s):        | MONEY, CHER D                                                                                   |                                                                      |  |  |  |
| UPDATE COMPONENT STATUS   |        |                           |                            | ROUND, BEN A                                                                                    |                                                                      |  |  |  |
|                           |        | Organizat                 | ion:                       | WHATSAMATTA U                                                                                   |                                                                      |  |  |  |
| COPY APPLICATION          |        |                           |                            |                                                                                                 |                                                                      |  |  |  |
| DELETE APPLICATION        |        | Total Errors to be correc | ted before the application | on can be submitted:                                                                            | 2                                                                    |  |  |  |
|                           |        | Total Warnings to be rev  | riewed and corrected bas   | ed on applicant discretion:                                                                     | 1                                                                    |  |  |  |
|                           |        | 8 Errors                  |                            |                                                                                                 |                                                                      |  |  |  |
|                           |        | Component ID & Title      | Form Name                  | Error                                                                                           | Message                                                              |  |  |  |
|                           |        | Overall                   | Sr/Key Person Profile      | The eRA Commons Username has not<br>field on the Senior/Key Person page                         | been specified in the "Credential"<br>for PD/PI Ben Round (005.48.1) |  |  |  |
|                           |        | Overall                   | Research Plan              | The Research_Strategy.docx attachm<br>attachments must be provided to the<br>extension. (000.8) | ent is not in PDF format. All<br>agency in PDF format with a .pdf    |  |  |  |

| ited attachment should |
|------------------------|
|                        |

# **ASSIST: Validate the Application Package**

 Choose Return to Application and then Validate Application

| DISPLAY COMPONENT STATUS | Tip:<br>• Some actions (e.g., Preview Application) are only ava | ailable from this screen. The Return to Application action can be u |
|--------------------------|-----------------------------------------------------------------|---------------------------------------------------------------------|
| CHANGE COMPONENT ORDER   | return to this screen.                                          |                                                                     |
| PREVIEW APPLICATION      | Application Errors and Warr                                     | nings Results 🥝                                                     |
| VALIDATE APPLICATION     |                                                                 | 0                                                                   |
| VIEW STATUS HISTORY      |                                                                 |                                                                     |
| UPDATE SUBMISSION STATUS | Application Information                                         |                                                                     |
|                          | Application Identifier:                                         | 5419                                                                |
|                          | FOA Number:                                                     | PA-EO-P01                                                           |
|                          | Application Project Title:                                      | Research Center to Cure the Diseases of                             |
|                          | PD/PI Name:                                                     | Money, Cher D<br>Round, Ben A                                       |
|                          | Organization:                                                   | Whatsamatta U                                                       |
|                          |                                                                 |                                                                     |
|                          |                                                                 |                                                                     |

# **ASSIST: Preview the Application Package**

- Select Preview Application
- Select Generate Preview
- Select View

|                           | Home > Search for                                                                                                    | Applications > App                                                                          | plication Searc                      | h Results > Application      | Information > Previe | w Application         |               |                                                                           |
|---------------------------|----------------------------------------------------------------------------------------------------|---------------------------------------------------------------------------------------------|--------------------------------------|------------------------------|----------------------|-----------------------|---------------|---------------------------------------------------------------------------|
| Actions 🕜                 | <ul> <li>Hide Navigatio</li> </ul>                                                                                                    | n                                                                                           |                                      |                              |                      |                       |               | <ul> <li>Show He</li> </ul>                                               |
| RETURN TO APPLICATION     | <b>.</b> .                                                                                                    |                                                                                             | -                                    |                              |                      |                       |               |                                                                           |
| MANAGE ACCESS             | Preview                                                                                                    | Applicatio                                                                                  | m 🕜                                  |                              |                      |                       |               |                                                                           |
| ADD NEW COMPONENT         | Tips:                                                                                                    |                                                                                             |                                      |                              |                      |                       |               |                                                                           |
| DISPLAY COMPONENT STATUS  | ASSIST allow                                                                                                    | vs one application                                                                          | preview reque                        | est to be active at a tim    | e.                   |                       |               |                                                                           |
| CHANGE COMPONENT ORDER    | The Status :                                                                                                    | shown does not au                                                                           | itomatically up                      | date - use the Refresh S     | Status button to get | current status.       |               |                                                                           |
| PREVIEW APPLICATION       | Previewing                                                                                                    | a large applicatio                                                                          | n image can tal                      | ke several minutes. You      | u may want to view t | the last one availabl | e.            |                                                                           |
| VALIDATE APPLICATION      |                                                                                                    |                                                                                             |                                      |                              |                      |                       |               |                                                                           |
| VIEW STATUS HISTORY       |                                                                                                    | User                                                                                        | ÷                                    | Status I                     | Date 🔶               | Status                | \$            | Action                                                                    |
| LIPDATE SUBMISSION STATUS | Wise, Penny                                                                                                    | 1                                                                                           |                                      | Mon Oct 02 14:56:03 E        | DT 2017              | Preview Available     |               | View                                                                      |
| Bookmarks ×               | APPLICATION FOR<br>SF 424 (R&R)                                                                                                    | FEDERAL ASS                                                                                 | SISTANCE                             |                              | 3. DATE RECEIV       | VED BY STATE          | State Applie  | OMB Number: 4040-0001<br>Expiration Date: 10/31/2019<br>Cation Identifier |
| Table of Contents         | 1. TYPE OF SUBN                                                                                                    | IISSION*                                                                                    | -                                    |                              | 4.a. Federal Ide     | ntifier               |               |                                                                           |
| > 🗍 Summaries             | O Pre-application                                                                                                    | <ul> <li>Application</li> </ul>                                                             | n O<br>A                             | Changed/Corrected pplication | b. Agency Rout       | ing Number            |               |                                                                           |
| > Overall                 | 2. DATE SUBMITT                                                                                                    | ED                                                                                          | Application                          | Identifier                   | c. Previous Gra      | nts.gov Tracking      | Number        |                                                                           |
| > [] Core<br>> [] Project | 5. APPLICANT INI<br>Legal Name*:<br>Department:<br>Division:<br>Street1*:<br>Street2:<br>City*:<br>County:<br>State*:<br>Province:<br>Country*:<br>ZIP / Postal Code* | ORMATION<br>Whatsamatt<br>6705 Rockle<br>Bethesda<br>MD: Marylar<br>USA: UNITE<br>208171884 | a U<br>⊧dge Drive<br>nd<br>ED STATES |                              |                      | Orga                  | nizational DL | JNS*: 6162081090000                                                       |
|                           | Person to be conta                                                                                                    | cted on matters                                                                             | involving this a                     | application                  |                      |                       |               |                                                                           |

- **IMPORTANT:** Do not finalize the application until SPO conducts a final review.
  - As indicated earlier, build in time (received 10-14 days ahead of deadline) for SPO final review.
- Once SPO gives the go-ahead, Select
   Update Component Status
- Change the status to **Final**

| actions 🥙                | Update Component Status                            |
|--------------------------|----------------------------------------------------|
| RETURN TO APPLICATION    | Select the new status                              |
| ADD NEW COMPONENT        | Select Status<br>Enter a comment on the stat Final |
| DISPLAY COMPONENT STATUS | adding a comment. Work in Progress                 |
| CHANGE COMPONENT ORDER   |                                                    |
| EVIEW CURRENT COMPONENT  |                                                    |
| VALIDATE COMPONENT       |                                                    |
| VIEW STATUS HISTORY      |                                                    |
| IPDATE COMPONENT STATUS  |                                                    |

• Ensure all Components are in **Final** status

| Actions 🖉                      | Application                                                                          | Status ᅇ                  |                                                                    |
|--------------------------------|--------------------------------------------------------------------------------------|---------------------------|--------------------------------------------------------------------|
| RETURN TO APPLICATION          | 1 To update a state                                                                  | us start by selecting the | e Update Submission Status button in the left column from:         |
| ADD NEW COMPONENT              | Any form in an Application for the Application     Component Summary for a Component |                           |                                                                    |
| DISPLAY COMPONENT STATUS       |                                                                                      |                           |                                                                    |
| CHANGE COMPONENT ORDER         |                                                                                      |                           |                                                                    |
| VIEW STATUS HISTORY            | Status<br>Work in Program                                                            | lindata status ta i       | Next Step                                                          |
| COPY APPLICATION               | Component Sta                                                                        | statu                     | 1 - 7 of 7 records, Page 1 of 1<br>s Next Steps                    |
| Component Type                 | Overall                                                                              | Final                     | Final status may be updated to:<br>• Work in Progress              |
| + Overall                      | 031-Admin-Core                                                                       | Final                     | Final status may be updated to:<br>• Work in Progress<br>• Abandon |
| + Admin-Core                   | 485-Core                                                                             | Final                     | Final status may be updated to:<br>• Work in Progress<br>• Abandon |
| - Core<br>485-Core             | 828-Core                                                                             | Final                     | Final status may be updated to:<br>• Work in Progress<br>• Abandon |
| (Res Core - Around)            | 847-Project                                                                          | Final                     | Final status may be updated to:<br>• Work in Progress<br>• Abandon |
| 828-Core<br>(Comm Core - Lead) | 687-Project                                                                          | Final                     | Final status may be updated to:<br>• Work in Progress<br>• Abandon |
| + Project                      | 027-Project                                                                          | Final                     | Final status may be updated to:<br>• Work in Progress<br>• Abandon |

 Return to the application to finalize the Overall Application

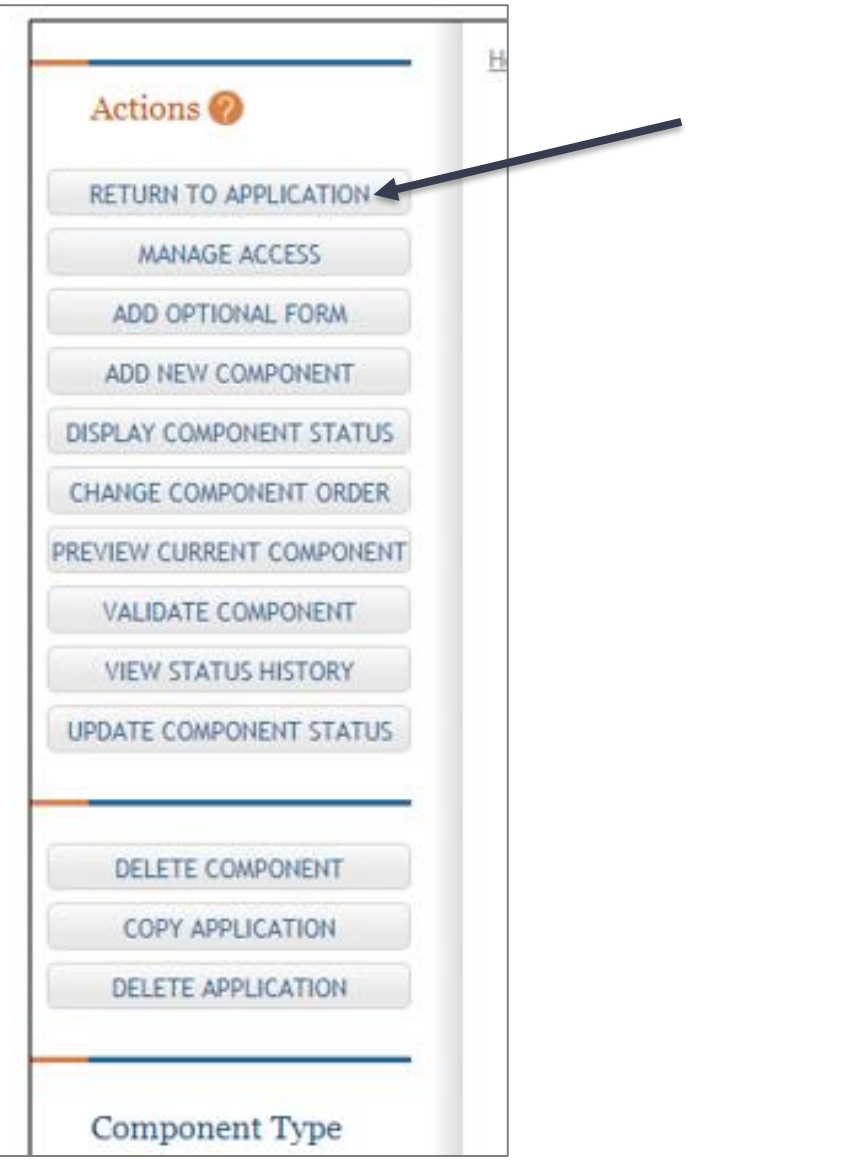

- Select Update Submission Status
- Select All Components Final
  - Once this is done, the application is no longer editable.
  - If SPO has not yet approved and additional edits are required, the entire finalization process has to be reversed, which is time consuming.

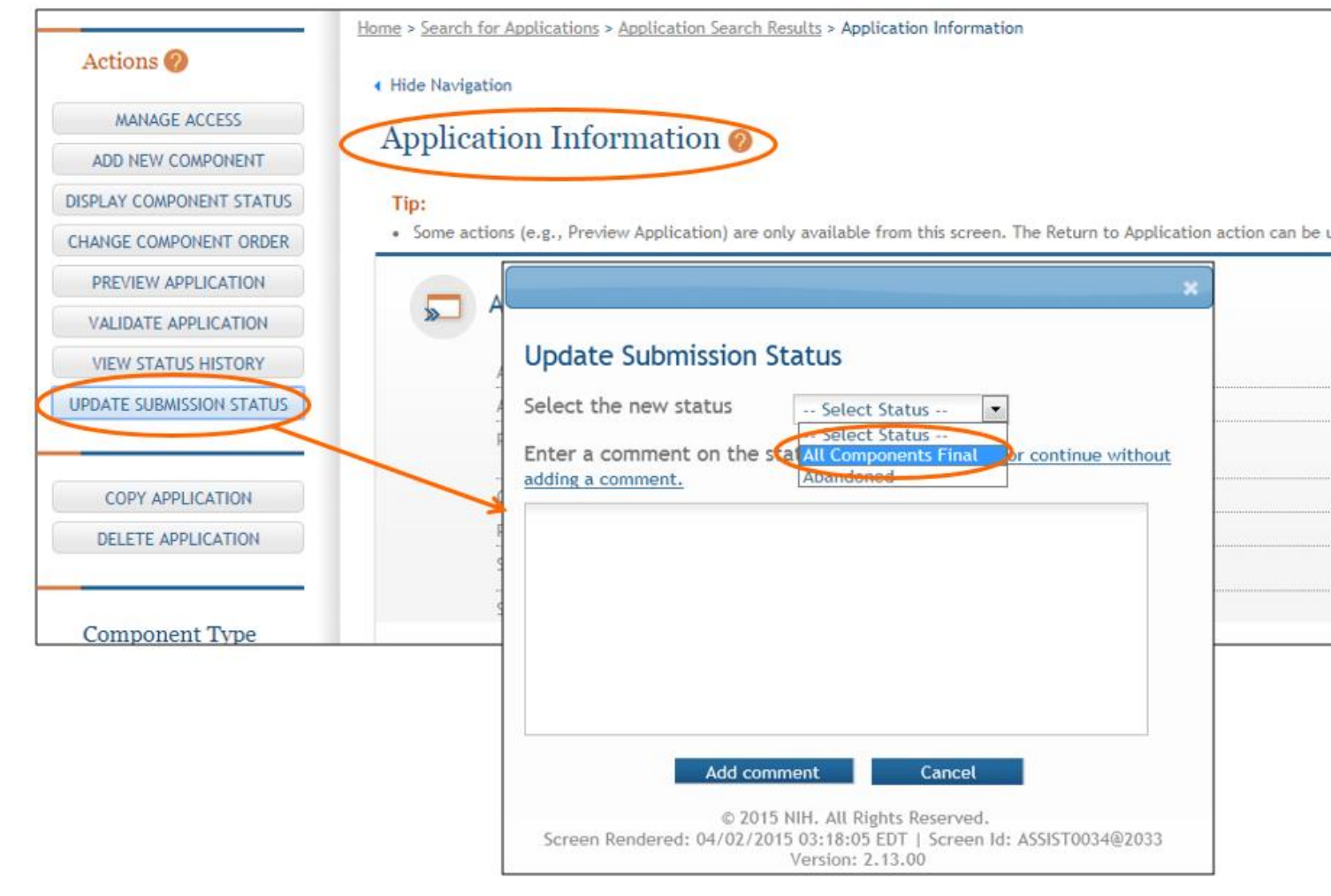

- Then select **Ready for Submission**
- SPO will submit to NIH

|                          | Hide Navigation                                                                                             |
|--------------------------|----------------------------------------------------------------------------------------------------|
| MANAGE ACCESS            | Application Information                                                                                     |
| ADD NEW COMPONENT        | inpplication information of                                                                                 |
| DISPLAY COMPONENT STATUS | Tip:                                                                                                    |
| CHANGE COMPONENT ORDER   | Some actions (e.g., Preview Application) are only available from this screen. The Return to Application act |
| PREVIEW APPLICATION      |                                                                                                    |
| VALIDATE APPLICATION     |                                                                                                    |
| VIEW STATUS HISTORY      | Update Submission Status                                                                                    |
| UPDATE SUBMISSION STATUS |                                                                                                    |
| $\sim$                   | Select the new status Select Status                                                                         |
|                          | Enter a comment or the Ready for Submission Sion or continue                                                |
| COPT APPLICATION         | without adding a comment. Handoned                                                                          |
| DELETE APPLICATION       |                                                                                                    |
|                          |                                                                                                    |
| Component Type           |                                                                                                    |
|                          |                                                                                                    |
|                          | Add comment Cancel                                                                                          |
|                          |                                                                                                    |
|                          | © ZUZZ NiH, All Nights Reserved.<br>Screen Rendered: 08/11/2022 02:33-05 EDT   Screen Id: ASSIST0034506213  |
|                          | Marelani                                                                                                    |